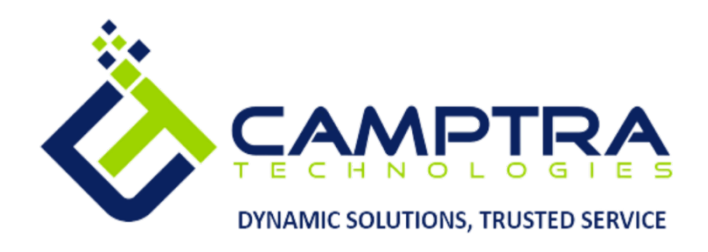

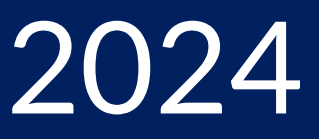

# Health & Safety Admin Guide

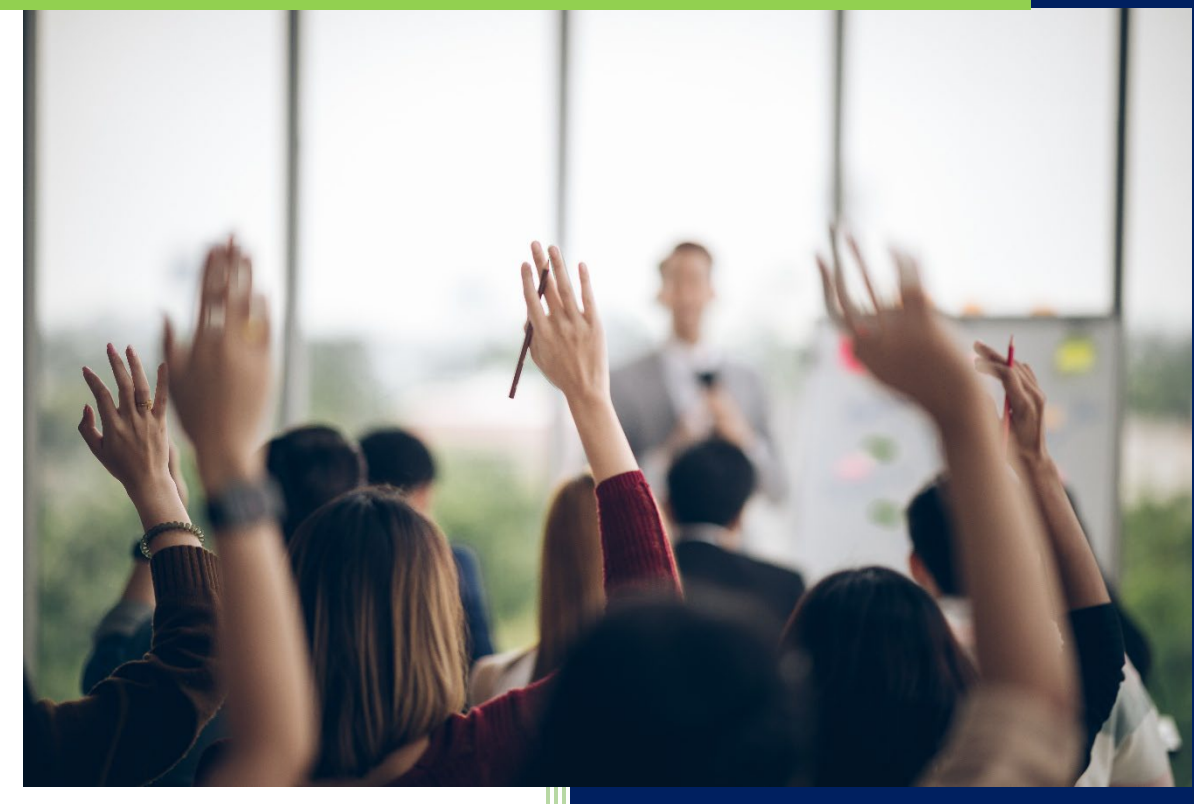

**Camptra Technologies** 1309 W 15<sup>th</sup> Street Suite 240 Plano, TX 75075

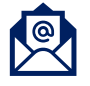

info@camptratech.com

V1 Camptra Technologies 1/1/2024

| Guide Usage and Disclosures                |
|--------------------------------------------|
| Guide Information2                         |
| How To Use This Guide                      |
| Overall Process Flow                       |
| Glossary of Terms                          |
| Day to Day Operations Guide6               |
| Report An Incident (Employee)              |
| Report An Incident (On Behalf of Employee) |
| Complete A Health Survey                   |
| Managing Safety Incidents14                |
| View And Edit Incident Reports16           |
| Investigate Incidents                      |
| Delete Incidents                           |
| View And Add Incident Actions              |
| Reports And Dashboards                     |

# Guide Usage and Disclosures

## **Guide Information**

This guide is designed based on the Oracle Cloud HCM delivered setups; some fields may differ from your instance configurations. For example, some fields may be required in this guide that are not required in your instance. Additionally, some of the training topics discussed in this guide may not apply to your organization, but we know you'll find it helpful. If you would like a custom guide for your organization, please contact Megan Ketter at <a href="mailto:mketter@camptratech.com">mketter@camptratech.com</a>.

## How To Use This Guide

This guide is intended to assist Admin users with their day-to-day tasks in Oracle Cloud. A few notes before you begin:

- 1. Any fields with an asterisk are required fields.
- 2. Based on your configurations, approval workflows may in place for the training topics below; those tasks would need to be approved before the additions or updates are visible in your instance.
- 3. You may have specific flexfields in your instance that require inputs; this guide is a generic tool and will not include those specific flexfields. You will see those fields as a context segment or not visible at all in our Oracle instance.

# **Overall Process Flow**

Before we begin with the training content, it's important to understand the overall process flow of information in Oracle Cloud for the Health & Safety module.

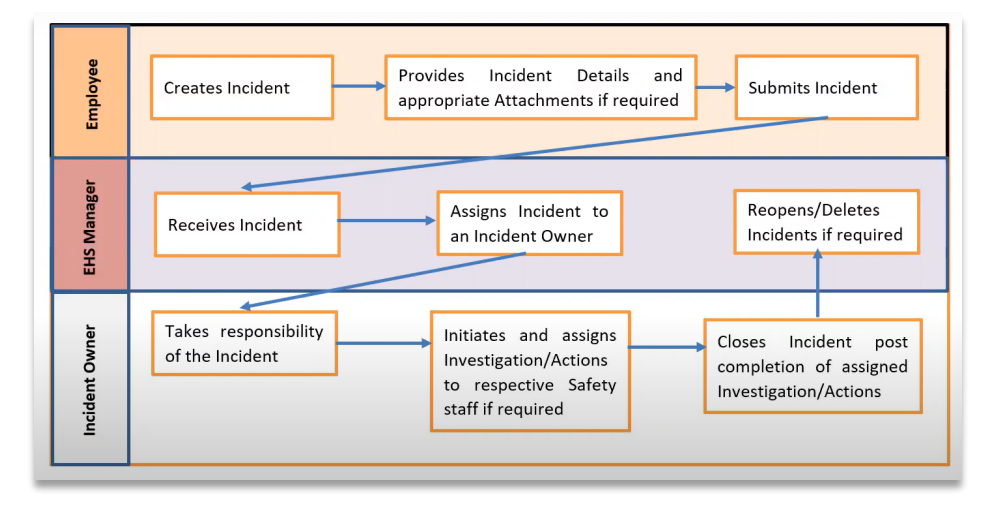

# **Glossary of Terms**

Here we've included common terms associated to the Health & Safety module. Please review the terms below to familiarize yourself with the Oracle Cloud terms used throughout this guide.

#### Actions

Task assigned within an Incident.

#### **Actions Approvers**

Approvers of the actions within an Incident.

#### **Action Details**

Contains details of the action and includes Action Type, Priority, Resources Required, etc.

#### **Action Owners**

This group of users are responsible for completing the specific action assigned to them by Incident Owners.

#### **Actions Page**

Page includes the action details and includes notes, Stakeholder, Action preapprovers, Action Reviewers, Action Approvers, and Action Owners.

#### **Action Preapprovers**

First line approver of an action.

#### **Action Reviewers**

Once the action is approved by the Action Preapprovers, the action will move via workflow to the Action Review to review the Action Details.

#### **Agencies Notified**

The organization(s) contacted to assist with providing aid for the incident. For Example, Police, Fire, OSHA, etc.

#### **Details Page**

The incident page with the Incident Number and includes the Incident Details, Location, Risk Assessment, Agencies notified, Related Incidents, Stakeholders, Incident Reviewers, Incident Approvers. And Incident Owners.

#### **EHS** Manager

Acronym for Environmental Health & Safety Manager. By Default, this role is available with Workforce Health & Safety Incidents.

#### **Events Page**

Page includes opened and closed incidents that have been reported with the applicable incident details.

#### **Event Type**

Describes the type of Incident. For example, Fire or Explosion, Virus, illness, or Injury, Unsafe Act, etc.

#### Findings

The results of an investigation.

#### **Incident Approvers**

Approvers of the Incident details.

#### **Incident Details**

Contains date and time of incident, location details of the incident, a summary and description of the incident, severity

#### Incident Owner

This group of users is accountable for responding to specific incidents assigned to them by the team.

#### **Incident Report**

Contains the incident details

#### **Incident Reporters**

This can be a large group of users (typically all employees) that are encouraged to report Health & Safety concerns quickly.

#### **Incident Reviewers**

Reviewers of the Incident details.

#### Incident Event Type

Categories of incidents containing reporting information specific to the type of incident being reported. For example, Fire or Explosion, Health Survey, Unsafe Act, etc.

#### **Investigations Page**

Page includes opened and closed investigations with the applicable investigation details.

#### **Investigation Approvers**

Approvers of the Investigation details.

#### **Investigation Details**

Contains date and time of the investigation, investigation type, a summary and description of the investigation, and lessons learned.

#### **Investigation Owners**

Person responsible for initiating, managing, and completing an investigation ensuring all details are documented within a target completion date.

#### **Investigation Preapprovers**

First line approver of an investigation.

#### Investigation Questionnaire

A questionnaire used to perform systematic investigations.

#### **Investigation Reviewers**

Reviewers of the Investigation details.

#### Notes

Details attached to the safety incident by the Incident Reporter and reviewed by the Health & Safety Team.

#### **Overall Findings**

Here you can specify the final findings of an investigation including Casual Factors, Immediate Case, Underlying Factors, Root Cause, Contributing Factors, Comments and Final responses.

#### **Related Incidents**

Two or more incidents related based on incident details.

#### **Risk Assessment**

A risk assessment for an incident and select what's the consequence of the incident and what's the likelihood of the incident happening. The consequence indicates what impact the incident has on the organization, for example, insignificant, moderate, or catastrophic.

#### Stakeholders

A person with an interest or concern in relation to a incident.

## Day to Day Operations Guide

## Report An Incident (Employee)

Navigation: Home>Me>Safety Incidents>Select Incident Type>Submit

From the home screen, click Me

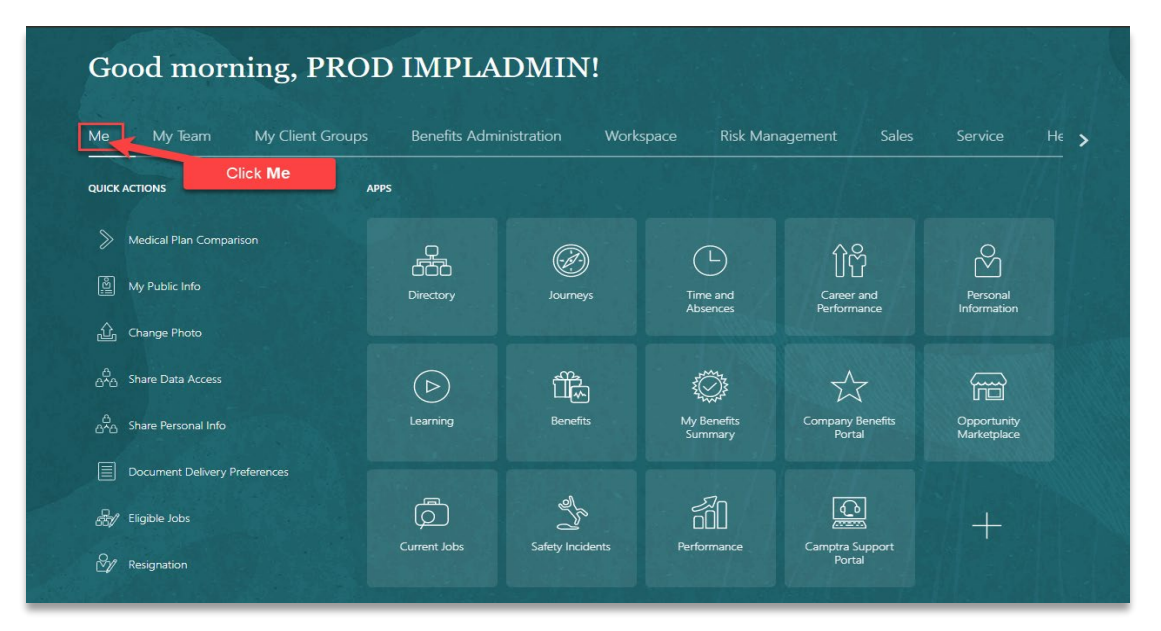

#### Click Safety Incidents

| Me           | My Team              | My Client Groups | Benefits Admi    | nistration Work  | space Risk Man         | agement Sales              | Service                    | He >  |
|--------------|----------------------|------------------|------------------|------------------|------------------------|----------------------------|----------------------------|-------|
| QUICK        | ACTIONS              | APPS             |                  |                  |                        |                            |                            |       |
| >            | Medical Plan Compari | son              | Q                |                  | G                      | ሰጽ                         | 0                          |       |
| Ê            | My Public Info       |                  | Directory        | Journeys         | Time and<br>Absences   | Career and<br>Performance  | Personal<br>Information    |       |
| ŵ            | Change Photo         |                  |                  |                  |                        |                            |                            |       |
| 6 <b>^</b> 6 | Share Data Access    |                  | $\triangleright$ |                  | i                      | $\mathcal{K}$              |                            |       |
| 6 <b>6</b>   | Share Personal Info  |                  | Learning         | Benefits         | My Benefits<br>Summary | Company Benefits<br>Portal | Opportunity<br>Marketplace |       |
|              | Document Delivery Pr | eferences        |                  |                  |                        |                            |                            |       |
| æ1           | Eligible Jobs        |                  | þ                | S S              |                        |                            | +                          |       |
| 81           | Resignation          |                  | Current Jobs     | Safety Incidents | Performance            | Camptra Support<br>Portal  |                            |       |
| Show 1       | More                 |                  |                  |                  | Click Sa               | afety Incidents            |                            |       |
|              |                      |                  |                  |                  |                        |                            |                            | 12400 |

From the **Safety Incidents** screen, select one or more **Incident Type(s)** and click **Continue** 

| ntinue.           | Select the Incid           | ent Type(s) below      | Simbination of other options |
|-------------------|----------------------------|------------------------|------------------------------|
|                   | Virus, Illn<br>19)         | ess, or Injury (COVID- |                              |
|                   |                            |                        |                              |
| Fire or Explosion | Health Survey              | Near Miss              | Property Damage              |
| Spill or Release  | Suggestion for Improvement | Unsafe Act             | Unsafe Condition             |

Report an Incident by entering the Incident Details. Click Continue

| Incident Details Enter                                                                                                    | the Incident Details Below                                                                                                    |  |  |  |  |  |  |  |
|----------------------------------------------------------------------------------------------------|----------------------------------------------------------------------------------------------------|--|--|--|--|--|--|--|
| *What's the incident?                                                                                                    |                                                                                                    |  |  |  |  |  |  |  |
| Tables Stacked Against The Walls                                                                                                    |                                                                                                    |  |  |  |  |  |  |  |
| Provide more details                                                                                                    |                                                                                                    |  |  |  |  |  |  |  |
| In the 3rd floor conference room, there are multiple tables unsafel<br>someone from facilities please remove these tables? The conference<br>of the conference of the source of the source o | n the 3rd floor conference room, there are multiple tables unsafely stacked against the wall. The table stacked in the front has fallen and dented the wall. Can<br>omeone from facilities please remove these tables? The conference room isn't usable due to this safety issue. |  |  |  |  |  |  |  |
| Actions already taken                                                                                                    |                                                                                                    |  |  |  |  |  |  |  |
| I placed a "Do Not Enter Until Further Notice" sign on the door.                                                                                                    | I placed a "Do Not Enter Until Further Notice" sign on the door.                                                                                                    |  |  |  |  |  |  |  |
| Major ~                                                                                                    |                                                                                                    |  |  |  |  |  |  |  |
| -<br>Was it on-site or off-site?                                                                                                    |                                                                                                    |  |  |  |  |  |  |  |
| On-site ~                                                                                                    |                                                                                                    |  |  |  |  |  |  |  |
| *Where did the incident happen?                                                                                                    | Address                                                                                                    |  |  |  |  |  |  |  |
| Corporate HQ v                                                                                                    | 123 Main St<br>Yorba Linda, CA 92887<br>Orange<br>United States                                                                                                    |  |  |  |  |  |  |  |
| *Where exactly?                                                                                                    |                                                                                                    |  |  |  |  |  |  |  |
| 3rd Floor Conference Room                                                                                                    | Click Continue                                                                                                    |  |  |  |  |  |  |  |
|                                                                                                    | Continue                                                                                                    |  |  |  |  |  |  |  |

Enter the Who's Reporting This Incident information. Click Continue

| 1 Incident Details            |            |                   |     |
|-------------------------------|------------|-------------------|-----|
| 2 Who's Reporting This Incide | ent? Enter | information below |     |
| Incident Reporter             |            | *Name             |     |
| Employee                      | ~          | Patrick Jones     | ~   |
| *When did it happen?          |            | Who was notified? |     |
| 8/2/22 4:00 PM                | Ċ          |                   | ~   |
| Incident Owner                |            | Notification Time |     |
| Patrick Jones                 | ~          | 8/3/22 3:55 PM    | i o |
|                               |            | Castinua          |     |
|                               |            | Contin <u>u</u> e |     |

Add an **Attachment** related to the incident. This can be a picture of the unsafe act. Click **Submit** to submit the Incident Report to the EHS Manager. Employee will receive an email with the Incident Details.

| Report an Incident | Click Submit                               | S      | ub <u>m</u> it |
|--------------------|--------------------------------------------|--------|----------------|
| 1                  | Incident Details                           | 🖍 Edit |                |
| 2                  | Who's Reporting This Incident?             | 🖋 Edit |                |
| 0                  | Attachments                                |        |                |
|                    | Drag files here or click to add attachment |        |                |
|                    |                                            |        |                |

# Report An Incident (On Behalf of Employee)

Navigation: Home>My Client Groups>Safety Incidents>Add>Select Incident Type>Submit

From the home screen, click My Client Groups

| Good afternoon, PROD IMPLADMIN! |                            |              |                        |                         |                  |                      |     |  |
|---------------------------------|----------------------------|--------------|------------------------|-------------------------|------------------|----------------------|-----|--|
| Me                              | My Team My Client Groups   | Benefits Adm | inistration Work       | space Risk Man          | agement Sales    | Service He           | ¢ > |  |
| QUICK ACTI                      | IONS A                     | Click My C   | Click My Client Groups |                         |                  |                      |     |  |
| [] нс                           | M Experience Design Studio | ന്ന്         | Πo                     |                         | ×                | Nr.                  |     |  |
| 伦 <sup>*</sup> Hir              | e an Employee              | Hiring       |                        | Journeys                | New Person       | Person<br>Management |     |  |
| ලි <sup>#</sup> Ad              | ld a Contingent Worker     |              |                        |                         |                  |                      |     |  |
| ලි <sup>#</sup> Ad              | ld a Pending Worker        |              | ₩                      | 100k                    | MO               | 6                    |     |  |
| ලි <sup>#</sup> Ad              | ld a Nonworker             | Absences     | Time<br>Management     | Compensation            | Goals            | Performance          |     |  |
| ₽⁄⁄⁄⁄⁄⁄/ Per                    | nding Workers              |              |                        |                         |                  |                      |     |  |
| Per Per                         |                            |              |                        | A<br>A<br>Tologt Review |                  | Talant Pools         |     |  |
| Per Per                         | rsonal Details             | Profiles     | Career<br>Development  | laient Keview           | Succession Plans | Tatent Pools         |     |  |

# Click Safety Incidents

| HCM Experience Design Studio <sup>®</sup> <sup>#</sup> Hire an Employee <sup>®</sup> <sup>#</sup> Add a Contingent Worker | සිත්<br>Hiring           | Agency Hiring           | Dourneys      | New Person              | Person<br>Management        |
|----------------------------------------------------------------------------------------------------|--------------------------|-------------------------|---------------|-------------------------|-----------------------------|
| 은 * Add a Pending Worker<br>안 * Add a Nonworker                                                                           | Absences                 | Time<br>Management      | Compensation  | රිම<br><sub>Goals</sub> | Performance                 |
| 안ź Pending Workers<br>안 Person<br>안 Personal Details                                                                      | Profiles                 | Career<br>Development   | Talent Review | Succession Plans        | Talent Pools                |
| Additional Person Info     Additional Person Info     Employment Contracts                                                | Learning                 | Workforce<br>Structures | Mass Updates  | Payroll                 | 品》<br>Workforce<br>Modeling |
| Contact Info                                                                                                    | Workforce<br>Predictions | Click Safety            | Incidents     | Safety Incidents        | +                           |

## Click Add

| Workforce Health and | l Safety Incidents |                                                              |                               |
|----------------------|--------------------|--------------------------------------------------------------|-------------------------------|
| Incide               | nts                |                                                              | + Add                         |
| Search               | . Q                | Hide Filters Status Open ×                                   | Click Add                     |
| Saved S              | Search             |                                                              | Sort By                       |
| Default              | Criteria V Save    | Positive Covid Test Employee John Smith<br>INC-5003          | X -                           |
| Filters              | Reset 🌣            | Hazardous<br>2/28/2022 Overdue                               | 0 Investigations<br>0 Actions |
| Expand A             | All Collapse All   | No Owner<br>Open                                             |                               |
| ∧ Targe              | t Completion Date  | fire<br>INC-10001                                            | ×                             |
| Due in 24            | 4 Hours            | 2/22/2022 3:50 PM                                            | 1 Event Overdue               |
| Due in 48            | 8 Hours            | No Effect on Safety<br>4/23/2022 Overdue                     | 0 Investigations              |
| Due in 7             | Days               | No Owner                                                     | U ACIONS                      |
| Overdue              | by 24 Hours        | Open                                                         |                               |
| Overdue              | by 48 Hours        |                                                              |                               |
| Overdue              | by 7 Days          | asgan<br>INC-10009                                           | ×                             |
| Range (s             | pecify)            | 2/23/2022 10:52 AM                                           | 1 Event Overdue               |
| ^ Level              | of Severity        | No Effect on Safety<br>4/24/2022 Overdue<br>No Owner<br>Open | 0 Investigations<br>0 Actions |
| No Et                | ffect on Safety    | open                                                         |                               |
| Mino                 | or                 | Employee 23 has tested covid positive                        | ×                             |

Create Incident by entering the Incident Details

| Create Incident |                                              |                                       |                                             | Saur           |
|-----------------|----------------------------------------------|---------------------------------------|---------------------------------------------|----------------|
|                 |                                              |                                       |                                             |                |
|                 |                                              |                                       |                                             |                |
|                 | Incident Details                             | Enter the Inc                         | cident Details                              |                |
|                 | *Summary                                     |                                       |                                             |                |
|                 | Liquid Spill on Stairwell                    |                                       |                                             |                |
|                 | <sup>*</sup> Date and Time                   |                                       | Level of Severity                           |                |
|                 | 8/3/2022 4:19 PM                             | Μ                                     | No Effect on Safety                         | ~              |
|                 | Description                                  |                                       |                                             |                |
|                 | On the landing area of the 2nd floor stairw  | ell, there is a large wet spot on the | floor. It could be a leak from the ceiling. |                |
|                 |                                              |                                       |                                             |                |
|                 |                                              |                                       |                                             | <i>h</i>       |
|                 | Immediate Actions                            |                                       |                                             |                |
|                 | I placed a "Wet Floor" sign on top of the ar | Pa.                                   |                                             |                |
|                 | · · · · · · · · · · · · · · · · · · ·        |                                       |                                             |                |
|                 |                                              |                                       |                                             |                |
|                 |                                              |                                       |                                             | A              |
|                 | Lessons Learned                              |                                       |                                             |                |
|                 |                                              |                                       |                                             |                |
|                 |                                              |                                       |                                             |                |
|                 |                                              |                                       |                                             |                |
|                 | Incident Reporter                            |                                       | Who was notified?                           |                |
|                 | Employee                                     | ~                                     | Patrick Jones                               | ~              |
|                 | *Reporter Name                               |                                       | Notification Time                           |                |
|                 | Rakesh Jhindal                               | ~                                     | 8/3/2022 4:19 PM                            | 0 <sup>1</sup> |
|                 |                                              |                                       |                                             |                |

Scroll down to enter the Incident Location details

| Incident Location                    | ter the Incident I ocation details |
|--------------------------------------|------------------------------------|
|                                      |                                    |
| Location                             | Address<br>133 Main St             |
| On-site                              | Yorba Linda, CA 92887              |
| *Location Name                       | Orange<br>United States            |
| Corporate HQ                         | Specific Location                  |
|                                      | 2nd Floor Stairwell Landing        |
|                                      |                                    |
| Conditions                           |                                    |
|                                      |                                    |
| Facility Closed or Operations Ceased |                                    |
|                                      |                                    |
| Emergency Action Plan Activated      |                                    |
| Execution                            |                                    |
| Evacuation                           |                                    |
| Business Continuity Plan Activated   |                                    |
|                                      |                                    |
|                                      |                                    |
| Risk Assessment                      |                                    |
| Thisk / bacastheric                  |                                    |
|                                      |                                    |
| Agencies Notified                    |                                    |
| 3                                    |                                    |
|                                      |                                    |
| Related Incidents                    |                                    |

Scroll down to enter the additional Incident details. You can enter information in these areas by expanding each section. The information required in these sections will depend on your configurations.

| Create Incident |                    |                          | Save |
|-----------------|--------------------|--------------------------|------|
|                 | Risk Assessment    |                          |      |
|                 | Agencies Notified  |                          |      |
|                 | Related Incidents  | Expand Each Section Here |      |
|                 | Attachments        |                          |      |
|                 | Notes              |                          |      |
|                 | Incident Reviewers |                          |      |
|                 | Incident Approvers |                          |      |
|                 | Incident Owner     |                          |      |
|                 | *Incident Owner    | Completed                |      |
|                 | Patrick Jones      | Date Completed           |      |
|                 | 10/2/2022          | m/d/yyyy                 |      |
|                 |                    | Action Required          |      |

Lastly, enter the Incident Owner details. Click Save and Close

|                         |                       |                 | Sa                   | ve Save and Close |
|-------------------------|-----------------------|-----------------|----------------------|-------------------|
| Agencies Notimed        |                       |                 | Click Save and Close | - 6 to - 0        |
| Related Incidents       |                       |                 | ~                    |                   |
| Attachments             |                       |                 | ~                    |                   |
| Notes                   |                       |                 | ~                    |                   |
| Incident Reviewers      |                       |                 | ~                    |                   |
| Incident Approvers      |                       |                 | ~                    |                   |
| Incident Owner          | Enter the Incident Ow | ner Details     |                      |                   |
| *Incident Owner         |                       | Completed       |                      |                   |
| Patrick Jones           | ~                     |                 |                      |                   |
| *Target Completion Date |                       | Date Completed  |                      |                   |
| 10/2/2022               | â                     | m/d/yyyy        | te.                  |                   |
|                         |                       | Action Required |                      |                   |

# Complete A Health Survey

Navigation: Home>My Client Groups>Safety Incidents>Health Survey>Submit

From the home screen, click Me

| Me My Team My Client Gro        | oups Benefits Adm | iinistration Work: | space Risk Ma          | nagement Sales             | Service H                  |
|---------------------------------|-------------------|--------------------|------------------------|----------------------------|----------------------------|
|                                 | APPS              |                    |                        |                            |                            |
| Medical Plan Comparison         | <u> </u>          | (D)                |                        | <u>î</u> r                 | <sup>S</sup>               |
| My Public Info                  | Directory         | Journeys           | Time and<br>Absences   | Career and<br>Performance  | Personal<br>Information    |
| က် Change Photo                 |                   |                    |                        |                            |                            |
| යි<br>උ^ය Share Data Access     | $\triangleright$  |                    | Ô                      |                            |                            |
| ය<br>යුරුයු Share Personal Info | Learning          | Benefits           | My Benefits<br>Summary | Company Benefits<br>Portal | Opportunity<br>Marketplace |
| Document Delivery Preferences   |                   |                    |                        |                            |                            |
| Ref Eligible Jobs               | Ő                 | Sh _               |                        | <u>C</u>                   |                            |

Click Safety Incidents

| Me           | My Team              | My Client Groups | Benefits Admi | nistration Works                         | pace Risk Mar          | nagement Sales             | Service                    | ⊣∈ ><br>— |
|--------------|----------------------|------------------|---------------|------------------------------------------|------------------------|----------------------------|----------------------------|-----------|
| QUICK A      | ACTIONS              | API              | PS            |                                          |                        |                            |                            |           |
| ≫            | Medical Plan Compar  | ison             | <u> </u>      |                                          | G                      | ሰጽ                         | 0                          |           |
|              | My Public Info       |                  | Directory     | Journeys                                 | Time and<br>Absences   | Career and<br>Performance  | Personal<br>Information    |           |
| 企            | Change Photo         |                  |               |                                          |                        |                            |                            |           |
| 6 <b>^</b> 6 | Share Data Access    |                  | $\bigcirc$    | Ĩ                                        | Õ                      | $\overrightarrow{\Sigma}$  |                            |           |
| 6°6          | Share Personal Info  |                  | Learning      | Benefits                                 | My Benefits<br>Summary | Company Benefits<br>Portal | Opportunity<br>Marketplace |           |
|              | Document Delivery Pr | references       |               |                                          |                        |                            |                            |           |
| æ/           | Eligible Jobs        |                  | þ             | e la la la la la la la la la la la la la |                        |                            | +                          |           |
| 2∕∕          | Resignation          |                  | Current Jobs  | Safety Incidents                         | Performance            | Camptra Support<br>Portal  |                            |           |
| Show M       | lore                 |                  |               |                                          | Click S                | afety Incidents            |                            |           |
|              |                      |                  |               |                                          |                        |                            |                            |           |

## Click Health Survey. Click Continue

| Create Report                                    |                                       |                                  | Click Continue                            | Continue |
|--------------------------------------------------|---------------------------------------|----------------------------------|-------------------------------------------|----------|
| To complete a health survey, select He continue. | alth Survey and continue. To create a | a safety incident, select any co | ombination of other options or just click |          |
| Click Health Survey                              |                                       |                                  |                                           |          |
| Fire or Explosion                                | Health Survey                         | Near Miss                        | Property Damage                           |          |
| Spill or Release                                 | Suggestion for Improvement            | Unsafe Act                       | Unsafe Condition                          |          |
|                                                  |                                       |                                  |                                           |          |

Complete the Health Survey Details and click Submit

| Complete the Health Survey |                                                  |          |                     | Cancel |
|----------------------------|--------------------------------------------------|----------|---------------------|--------|
|                            |                                                  | 6 20 20  | Click <b>Submit</b> |        |
|                            | Health Survey Details                            |          |                     | -      |
|                            | Complete the Health Survey Details               |          |                     |        |
|                            | What type of survey responder are you?           |          |                     |        |
|                            | Employee                                         | •        |                     |        |
|                            | Survey Responder Name                            |          |                     |        |
|                            | Patrick Jones                                    | •        |                     |        |
|                            | Survey Date and Time                             |          |                     |        |
|                            | 8/3/22 4:49 PM                                   | Ē        |                     |        |
|                            | Survey Location                                  |          |                     |        |
|                            | COVID-19 Survey                                  | -        |                     |        |
|                            |                                                  |          |                     |        |
|                            | Have you tested positive for COVID-19?           |          |                     |        |
|                            |                                                  | -        |                     |        |
|                            |                                                  | Required |                     |        |
|                            | Are you displaying symptoms related to COVID-19? |          |                     |        |
|                            |                                                  | -        |                     |        |
|                            |                                                  | Required |                     |        |
|                            | 3. Date of test:                                 |          |                     |        |

# Managing Safety Incidents

Navigation: Home>My Client Groups>Safety Incidents>Health Survey>Submit

| Good afternoon, PR              | OD IMPI        | ADMIN!             |                |                  |                      |                |
|---------------------------------|----------------|--------------------|----------------|------------------|----------------------|----------------|
| Me My Team My Client Group:     | s Benefits Adr | ninistration Work  | space Risk Mar | nagement Sales   | Service H            | le <b>&gt;</b> |
| QUICK ACTIONS                   | APPS Click My  | Client Groups      |                |                  |                      |                |
| HCM Experience Design Studio    | ന്പ            | Πo                 | (A)            | <b>*</b>         | Nord                 |                |
| Hire an Employee                | Hiring         |                    | Journeys       | New Person       | Person<br>Management |                |
| ල් * Add a Contingent Worker    |                |                    |                |                  |                      |                |
| Add a Pending Worker            |                | i∰y                |                | ජුම              |                      |                |
| ලි <sup>#</sup> Add a Nonworker | Absences       | Time<br>Management | Compensation   | Goals            | Performance          |                |
| 🕎 Pending Workers               | 0              |                    | Ā              | 0.0              | 10001                |                |
| Person                          | Profiles       | Career             | Talent Review  | Succession Plans | Talent Pools         |                |
| Personal Details                |                | Development        |                |                  |                      |                |

From the home screen, click My Client Groups

Click Safety Incidents

| HCM Experience Design Studio                                                                       | විතු<br>Hiring           | Agency Hiring           | Journeys                  | New Person              | Person<br>Management          |
|----------------------------------------------------------------------------------------------------|--------------------------|-------------------------|---------------------------|-------------------------|-------------------------------|
| 은 Add a Pending Worker<br>안 Add a Pending Worker<br>안 Add a Nonworker                              | Absences                 | Time<br>Management      | Compensation              | දිල<br><sub>Coals</sub> | Performance                   |
| 알카 Pending Workers<br>안 Person<br>안 Personal Details                                               | Profiles                 | Career<br>Development   | Talent Review             | Succession Plans        | iiiiii<br>Talent Pools        |
| Additional Person Info     Additional Person Info     Employment Contracts     Identification Info | (D)<br>Learning          | Workforce<br>Structures | Mass Updates              | Payroll                 | H کی<br>Workforce<br>Modeling |
| Contact Info                                                                                       | Workforce<br>Predictions | Click Safety            | Incidents<br>Wolunteering | Safety Incidents        | +                             |

From the **Workforce Health and Safety Incidents** screen, EHS Managers can Add, Investigate, Manage, Edit, Delete, and View Incident Actions. Using the filters, Incidents can be sorted by:

- Incident Name or Number (Enter the Name or Incident Number in the search bar)
- Target Completion Date
- Level of Severity
- Event Type
- Location
- Status
- When Incident Was Reported?
- Saved Searches

| Incidents  Incidents Incidents Incidents Incid |                                            |                                                                           | 6 6 10 1 1 1 X                |             |
|----------------------------------------------------------------------------------------------------|--------------------------------------------|---------------------------------------------------------------------------|-------------------------------|-------------|
| Sevench       Hide Filters       Saved         Saved Search       Soved Search       Sort By         Default Criteria       Save       Positive Covid Test Employee John Smith<br>11/2/0/2021 9:43 PM       I Event Overdue<br>0 Investigations         Filters       Reset       Positive Covid Test Employee John Smith<br>11/2/0/2021 9:43 PM       I Event Overdue<br>0 Investigations         Filters       Reset       Positive Covid Test Employee John Smith<br>11/2/0/2021 9:43 PM       I Event Overdue<br>0 Investigations         Date in 24 Hours       Positive Covid Test Employee John Smith<br>11/2/0/2021 9:43 PM       I Event Overdue<br>0 Investigations         Due in 24 Hours       I Collapse All       O Woref<br>0 Overdue Dy 24 Hours       0 Investigations<br>0 Investigations         Overdue by 24 Hours       Open       O Investigations<br>0 Overdue by 24 Hours       Open         Overdue by 24 Hours       Open       Open       O Investigations<br>0 Investigations         Overdue by 24 Hours       Open       Open       O Investigations<br>0 Actions       O Investigations<br>0 Actions         Overdue by 24 Hours       Open       Open       O Investigations<br>0 Actions       O Investigations<br>0 Actions         Overdue by 7 Days       Hours       Explored Doverdue<br>0 Portole       Portole       Open         Overdue by 7 Days       No Effect on Safety<br>0 Portore       Open       Onves                                                                                                    | Incidents                                  |                                                                           |                               | <b>+</b> Ad |
| Saved Search     Saved Search     Sort By       Default Criteria     Save     Potitive Covid Test Employee John Smith<br>12/90/2021 9/33 PM     1 Event Overdue<br>0 Investigations       Filters     Reset     Potitive Covid Test Employee John Smith<br>12/90/2021 9/33 PM     1 Event Overdue<br>0 Investigations       Filters     Reset     Potitive Covid Test Employee John Smith<br>12/90/2021 9/33 PM     1 Event Overdue<br>0 Investigations       Filters     Reset     Potitive Covid Test Employee John Smith<br>12/90/2021 0/erdue     0 Actions       Filters     Reset     Potitive Covid Test Employee John Smith<br>12/90/2021 0/erdue     0 Actions       Due in 24 Hours     2/22/0221 0/erdue     0 Actions     0 Potientigations<br>0 Actions       Due in 24 Hours     2/22/0221 0/erdue     0 Actions       Due in 24 Hours     2/22/0221 0/erdue     0 Actions       Overdue by 24 Hours     Open     0 Actions       Overdue by 24 Hours     Open     0 Actions       Overdue by 24 Hours     Open     0 Actions       Overdue by 7 Days     Kr-10009     Noterface       Range (specify)     2/22/0221 0/erdue     0 Actions       Var/2022 Overdue     Var/2022 0/erdue     0 Actions       No Effect on Safety     Open     0 Actions       Open     Cordue by 24 Hours     0 Actions       No Effect on Safety     Open <th>Search 0</th> <th>Hide Filters Status Open ×</th> <th></th> <th></th>                                                                                                    | Search 0                                   | Hide Filters Status Open ×                                                |                               |             |
| Default Criteria     Save     Positive Covid Test Employee John Smith<br>112/50/2021 943 PM     1 Event Overdue<br>0 Investigations       Filters     Reset     22/20/2021 943 PM     0 Investigations       Expand All     Collapse All     0 Investigations       ^ Target Completion Date     fire<br>11/2/50/2023 SOP MA     1 Event Overdue<br>0 Investigations       Due in 24 Hours     22/20/2023 Overdue<br>11/2/50/2023 SOP MA     1 Event Overdue<br>0 Investigations       Due in 24 Hours     22/20/2023 SOP MA     1 Event Overdue<br>0 Overdue       Due in 24 Hours     22/20/2023 SOP MA     1 Event Overdue<br>0 Overdue by 24 Hours       Overdue by 24 Hours     Open     0 Actions       Overdue by 24 Hours     Open     0 Actions       Overdue by 24 Hours     Open     0 Actions       Overdue by 24 Hours     Open     0 Actions       Overdue by 24 Hours     Open     0 Actions       Overdue by 7 Days     Kort-10009     22/20/2021 Overdue       Range (specify)     22/20/2021 Overdue<br>V/2/2022 Overdue     0 Actions       No Effect on Safety     Open     0 Actions       Open     Open     0 Actions     0 Actions                                                                                                    | Saved Search                               |                                                                           | Sort By                       |             |
| Filters     Rest     Azardous     0 Investigations       Expand All     Collapse All     Open       -     Target Completion Date     File       Due in 24 Hours     222/2020 Stretule     Open       Due in 24 Hours     222/2020 Stretule     Onvestigations       Our in 48 Hours     No Effect on Safety     Onvestigations       Overdue by 24 Hours     Open     Overdue       Overdue by 24 Hours     Open     Overdue       Overdue by 24 Hours     Open     Overdue       Overdue by 24 Hours     Open     Overdue       Overdue by 24 Hours     Open     Overdue       Overdue by 22 Variant     Topen     Overdue       Overdue by 22 Mours     Open     Open       Overdue by 22 Mours     Open     Open       Overdue by 22 Mours     Open     Open       Overdue by 22 Mours     Open     Open       Overdue by 22 Mours     Open     Open       Overdue by 7 Oxy     Momer     Otimestigations       Open     Open     Open                                                                                                    | Default Criteria V Save                    | Positive Covid Test Employee John Smith<br>INC-5003<br>12/30/2021 9:43 PM | 1 Event Overdue               |             |
| Expand All     Collapse All     No Owner       Open     Open       - Target Completion Date     Fire       INC-10001     INC-2022 350 PM       Due in 24 Hours     No Effect on Safety       Overdue by 24 Hours     Open       Overdue by 24 Hours     Open       Overdue by 7 Days     No Owner       Overdue by 7 Bays     Open       Overdue by 7 Days     Open       Overdue by 7 Days     Open       Overdue by 7 Days     Open       Overdue by 7 Days     Open       Overdue by 7 Days     Open       Overdue by 7 Days     Open       Overdue by 7 Days     Open       Overdue by 7 Days     Open       Overdue by 7 Days     Open       Overdue by 7 Days     Open       Overdue by 7 Days     Open       No Effect on Safety     Open       Open     Open                                                                                                    | Filters Reset 🌣                            | Hazardous<br>2/28/2022 Overdue                                            | 0 Investigations<br>0 Actions |             |
| A Target Completion Date     Inc-10001     Due in 24 Hours     Due in 24 Hours     Due in 49 Hours     Due in 49 Hours     Due in 49 Hours     Due in 49 Hours     Due in 49 Hours     Due in 49 Hours     Orerdue by 24 Hours     Orerdue by 24 Hours     Orerdue by 7 Days     Hours     Overdue by 7 Days     Hours     Overdue     Overdue by 7 Days     Hours     Hours       | Expand All Collapse All                    | No Owner<br>Open                                                          |                               |             |
| Due in 24 Hours 2/22/2022 3:50 PM EVent Overdue 0 Investigations 2 4/23/2022 Overdue 0 Actions 0 Investigations 2 4/23/2022 Overdue 0 Actions 0 Investigations 2 4/23/2022 Overdue 0 Actions 0 Investigations 2 4/23/2022 Overdue 0 Actions 0 Investigations 2 2/23/2022 10:52 AM I Event Overdue 1 Event Overdue 0 Actions 0 Investigations 2 4/24/2022 Overdue 0 Actions 0 Investigations 2 4/24/2022 Overdue 0 Actions 0 Investigations 0 4/24/2022 Overdue 0 Actions 0 Investigations 0 4/24/2022 Overdue 0 Actions 0 4/24/24/24/24/24/24/24/24/24/24/24/24/24                                                                                                    | <ul> <li>Target Completion Date</li> </ul> | fire<br>INC-10001                                                         |                               |             |
| Due in 48 Hours No Effect on Safety O Unvestigations<br>Due in 7 Days 4/23/2022 Overdue 0 Actions<br>No Conner<br>Overdue by 24 Hours Open<br>Overdue by 24 Hours Open<br>Overdue by 7 Days Huc 10009<br>Range (specify) 2/23/2022 1052 AM I Event Overdue<br>No Effect on Safety Open<br>No Effect on Safety Open<br>No Effect on Safety Open                                                                                                    | Due in 24 Hours                            | 2/22/2022 3:50 PM                                                         | 1 Event Overdue               |             |
| Due in 7 Days No Owner<br>Overdue by 24 Hours Open<br>Overdue by 48 Hours Overdue by 48 Hours<br>Overdue by 48 Hours 223/2022 10.52 AM 1 Event Overdue<br>Range (specify) 2/23/2022 10.52 AM 0 Investigations<br>A Level of Severity 0 Investigations<br>A Level of Severity 0 Onvestigations<br>Overdue 0 Actions<br>No Owner<br>No Owner<br>Investigations 0 Actions                                                                                                    | Due in 48 Hours                            | 4/23/2022 Overdue                                                         | 0 Actions                     |             |
| Overdue by 24 Hours     Open       Overdue by 49 Hours     dgdh       Overdue by 7 Days     INC 10009       Range (specify)     2/23/2022 105.2 MM       A Level of Severity     No Effect on Safety       No Effect on Safety     Open       Inion*     Employee 23 has tested covid positive       Inion*     INC 1008                                                                                                    | Due in 7 Days                              | No Owner                                                                  |                               |             |
| Overdue by 48 Hours     dsgdh       Overdue by 7 Days     HIC-10009       Range (specify)     2/23/2022 1052 AM     1 Event Overdue       No Effect on Safety     0 Investigations       -     Level of Severity     0 Actions       No Effect on Safety     Open       Image     Open       Image     Image       Image     The state to coid positive                                                                                                    | Overdue by 24 Hours                        | Open                                                                      |                               |             |
| Overdue by 7 Days     NiC:1009       Range (specify)     2/23/2022 (052 A0)     1 Event Overdue       No Effect on Safety     0 Investigations       No Effect on Safety     0 Actions       No Effect on Safety     0 Actions       Minor     Employee 23 has tested covid positive       Minor     Investigations                                                                                                    | Overdue by 48 Hours                        | dsadb                                                                     |                               |             |
| Range (specify)     2/23/2022 1052 AM     1 Event Overdue       No Effect on Safety     0 Investigations       A Level of Severity     0 Actions       No Effect on Safety     0 Actions       Open     Open       Image: Specify     0 Actions                                                                                                    | Overdue by 7 Days                          | INC-10009                                                                 |                               |             |
| No Effect on Safety     0 Investigations       A12/2/022 Overdue     0 Actions       No Owner     0 Actions       No Effect on Safety     0 Pen       Minor     Employee 23 has tested covid positive       Minor     INC + 1008                                                                                                    | Range (specify)                            | 2/23/2022 10:52 AM                                                        | 1 Event Overdue               |             |
| No Effect on Safety     Open     Minor     Employee 23 has tested covid positive     No.1008                                                                                                    | <ul> <li>Level of Severity</li> </ul>      | No Effect on Safety<br>4/24/2022 Overdue<br>No Owner                      | 0 Investigations<br>0 Actions |             |
| Minor     Employee 23 has tested covid positive     INC-11008                                                                                                    | No Effect on Safety                        | Open                                                                      |                               |             |
| INC-11008                                                                                                    | Minor                                      | Employee 23 has tested covid positive                                     |                               |             |
|                                                                                                    | Major                                      | INC-11008                                                                 |                               |             |
|                                                                                                    | Hazardous                                  | Malas                                                                     | 1 Investigation Overduce      |             |

#### View And Edit Incident Reports

Navigation: Home>My Client Groups>Safety Incidents>Select Incident>Update>Submit

From the home screen, click My Client Groups

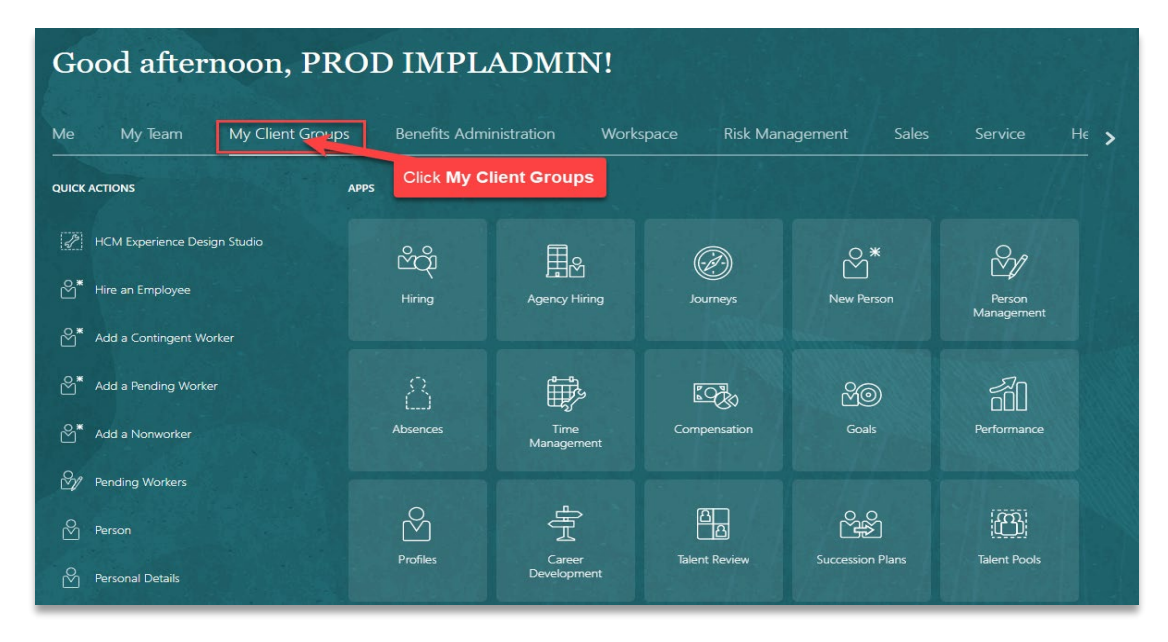

#### Click Safety Incidents

| HCM Experience Design Studio                                                                            | පීතී<br>Hiring           | Agency Hiring           | Ø<br>Journeys             | New Person               | Person<br>Management        |
|----------------------------------------------------------------------------------------------------|--------------------------|-------------------------|---------------------------|--------------------------|-----------------------------|
| 안 Add a Pending Worker<br>안 Add a Nonworker                                                             | Absences                 | Time<br>Management      | Compensation              | පිලා<br><sub>Coals</sub> | Performance                 |
| 알카 Pending Workers<br>안 Person<br>안 Personal Details                                                    | Profiles                 | Career<br>Development   | Talent Review             | Succession Plans         | Talent Pools                |
| Additional Person Info     Additional Person Info     Employment Contracts     Ela, Identification Info | Learning                 | Workforce<br>Structures | Mass Updates              | Payroll                  | 品》<br>Workforce<br>Modeling |
| Contact Info                                                                                            | Workforce<br>Predictions | Click Safety            | Incidents<br>Volunteering | Safety Incidents         | +                           |

To view and edit an Incident, from the **Workforce Health and Safety Incidents** screen, select the **Incident** 

| Inclotents  Serrich Serrich                                                                                                    | the state state of the                     |                                                            |                                              |
|----------------------------------------------------------------------------------------------------|--------------------------------------------|------------------------------------------------------------|----------------------------------------------|
| Search     Nide Filters     Status     Open ×       Saved Search     Soved Search     Sovet By       Default Criteria     Save     Positive Covid Test Employee John Smith     Default Criteria       Filters     Reset     Reset     Reset     Default Criteria       Target Completion Date     If     Default Criteria     Default Criteria       Due in 24 Hours     202022 Over droug     Select the Incident     Deretigations       Due in 24 Hours     2022022 State     Over droug     Overdue       Due in 24 Hours     2022022 State     Overdue     Overdue       Due in 24 Hours     Open     Over droug     Overdue       Overdue by 24 Hours     Open     Overdue     Overdue       Overdue by 24 Hours     Open     Overdue     Overdue       Overdue by 24 Hours     Open     Overdue     Overdue       Overdue by 24 Hours     Open     Overdue     Overdue       Overdue by 24 Hours     Open     Overdue     Overdue       Overdue by 24 Hours     Open     Overdue     Overdue       Overdue by 24 Hours     Open     Overdue     Overdue       Overdue by 24 Hours     Overdue     Overdue     Overdue       No Corner     Overdue     Overdue     Overdue       N                                                                                                    | Incidents                                  |                                                            |                                              |
| Saved Search     Sort By       Default Criteria     Save     Patitics Cool Test Employee John Smith<br>12/20/021 943 PAN<br>12/20/021 943 PAN<br>12/20/021 943 PAN<br>12/20/021 943 PAN<br>12/20/021 943 PAN<br>12/20/021 943 PAN<br>12/20/021 943 PAN<br>12/20/021 943 PAN<br>12/20/021 943 PAN<br>12/20/021 943 PAN<br>12/20/021 945 PAN<br>2/20/022 Overdue<br>Ower<br>Due in 4 Hours     1 Event Overdue<br>0 Actions       Target Completion Date     fire<br>INC-10001<br>2/22/2022 Overdue<br>Open     1 Event Overdue<br>0 Actions       Due in 24 Hours     2/22/2022 0verdue<br>No Kiffet con Safety     0 Investigations<br>0 Actions       Overdue by 24 Hours     Open     0 Actions       Overdue by 24 Hours     Open     0 Actions       Overdue by 24 Hours     Open     0 Actions       Overdue by 24 Hours     Open     0 Actions       Overdue by 24 Hours     Open     0 Investigations       Overdue by 24 Hours     Open     0 Investigations       Overdue by 24 Blours     Open     0 Investigations       Overdue by 24 Blours     Open     0 Investigations       Overdue by 24 Blours     Open     0 Investigations       Overdue by 22 Days     Hight     1 Event Overdue       No Effect on Safety     Open     0 Investigations       No Effect on Safety     Open     1 Event Overdue       Major     Investigation     1 Event Overdue       Major     Investigation     0 Actions       Mi                                                                                                    | Search                                     | 역 Hide Filters Status Open ×                               |                                              |
| Default Criteria     Save     Positive Covid Test Employee John Smith<br>12/20/2021 943 PAN<br>12/20/2021 943 PAN<br>12/20/2021 943 PAN<br>12/20/2021 943 PAN<br>12/20/2021 943 PAN<br>12/20/2021 943 PAN<br>12/20/2021 943 PAN<br>12/20/2021 945 PAN<br>2/20/2022 Overdue     Desit of Coverdue<br>0 Actions       Filters     Reset     Image: Coverdue<br>Open     Desit of Coverdue<br>0 Actions     Desit of Coverdue<br>0 Actions       Due in 24 Hours     2/22/2022 050 PM     0 Imvestigations<br>0 Actions     0 Imvestigations<br>0 Actions       Due in 24 Hours     2/22/2022 050 PM     0 Imvestigations<br>0 Actions     0 Imvestigations<br>0 Actions       Due in 7 Days     4/23/2022 Overdue<br>No Coverdue<br>by 24 Hours     0 Imvestigations<br>0 Actions     0 Imvestigations<br>0 Actions       Overdue by 7 Days     Mic- 1000<br>2/23/2022 1052 AM     1 Event Overdue<br>0 Imvestigations<br>0 Actions     0 Imvestigations<br>0 Actions       No Effect on Safety     0 pen     0 Imvestigations<br>0 Actions     0 Imvestigations<br>0 Actions       No Effect on Safety     0 Imvestigations<br>0 Actions     0 Imvestigations<br>0 Actions       Minor     Employee 23 has tested covid positive<br>Investigation     1 Event Overdue<br>0 Actions       Minor     Employee 23 has tested covid positive<br>Investigation 2 More Imvestigation 0 Actions     1 Event Overdue<br>0 Actions       Minor     Employee 23 has tested covid positive<br>Investigation 0 Actions     1 Event Overdue<br>0 Actions       Minor     Employee 23 has tested covid positive<br>Investigation 0 Actions     1 Imvestigation 0 Actions                                                                                                    | Saved Search                               |                                                            | Sort By                                      |
| Filters     Reset     Part (2)/30/2019/33 PM<br>Hazardous     Select the Incident     I Event Overdue<br>Dressingations<br>0 Actions       Expand All     Collapse All     Collapse All     Select the Incident     0       ^ Target Completion Date     file<br>No Nowner<br>Open     I Event Overdue     0       Due in 24 Hours     222/2222022 50 PM<br>Actions     0     I Event Overdue       Due in 48 Hours     222/2222 20 erefue<br>No Evente     0     I Event Overdue       Overdue by 24 Hours     0     Investigations     0       Overdue by 24 Hours     0     I Event Overdue     0       Overdue by 24 Hours     0     I Event Overdue     0       Overdue by 24 Hours     0     I Event Overdue     0       Overdue by 24 Hours     0     I Event Overdue     0       Overdue by 24 Hours     0     I Event Overdue     0       Overdue by 24 Hours     0     I Event Overdue     0       No Effect on Safety     0     O Investigations     0       No Effect on Safety     0     O Investigations     0       No Effect on Safety     0     O Actions     0       Major     223/2022 Overdue     No Owner     0     I Event Overdue       Major     223/2022 Safe M     1     I Event Overdue     0 <t< td=""><td>Default Criteria v Save</td><td>Positive Covid Test Employee John Smith<br/>INC-5003</td><td></td></t<>                                                                                                    | Default Criteria v Save                    | Positive Covid Test Employee John Smith<br>INC-5003        |                                              |
| Expand All         Collapse All         No Owner           • ^ Target Completion Date         If e         If e           If e         If e         If e           Due in 24 Hours         2 No Coverdue         0 Investigations           Due in 24 Hours         0 Investigations         0 Investigations           Due in 24 Hours         0 Investigations         0 Investigations           Due in 24 Hours         0 Peen         0 Actions           Overdue by 24 Hours         0 Peen         0 Actions           Overdue by 24 Hours         0 Peen         0 Investigations           Overdue by 24 Hours         0 Peen         0 Investigations           Overdue by 24 Hours         0 Investigations         0 Investigations           Overdue by 24 Hours         0 Investigations         0 Investigations           Overdue by 24 Hours         0 Investigations         0 Investigations           Overdue by 24 Hours         0 Investigations         0 Investigations           Overdue by 24 Hours         0 Investigations         0 Investigations           Mage (specify)         2 Intert Overdue         0 Investigations         0 Investigations           • Level of Severtly         No Owner         0 Investigation         Peent           • Moor <t< td=""><td>Filters Reset</td><td>12/30/2021 9:43 PM<br/>Hazardous Selec<br/>2/28/2022 Overdue</td><td>t the Incident 0 Investigations<br/>0 Actions</td></t<>                                                                                                    | Filters Reset                              | 12/30/2021 9:43 PM<br>Hazardous Selec<br>2/28/2022 Overdue | t the Incident 0 Investigations<br>0 Actions |
|                                                                                                    | Expand All Collapse All                    | No Owner<br>Open                                           |                                              |
| Due in 24 Hours     2/22/2022 250 PM     1 Event Overdue       Due in 48 Hours     No Effect on Safety     0 Investigations       Overdue by 24 Hours     Open     0 Actions       Overdue by 24 Hours     Open     0 Investigations       Overdue by 24 Hours     Inc. 1000     0 Investigations       Overdue by 24 Hours     0 Investigations     0 Investigations       Overdue by 24 Hours     0 Investigations     0 Investigations       Overdue by 24 Hours     No Concer     0 Investigations       Overdue by 24 Hours     0 Investigations     0 Investigations       Agade     Actions     0 Investigations       A Level of Severity     No Owner     0 Investigations       Minor     Employee 23 has tested covid positive     Investigations       In Mori     Incelligation     1 Investigation Overdue       Major     1 Actions     1 Investigation Overdue       I Major     2/22/022 Solvedue     1 Investigation Overdue       I Addition     4/24/202 Solvedue     0 Actions                                                                                                    | <ul> <li>Target Completion Date</li> </ul> | fire<br>INC 10001                                          |                                              |
| Due in 48 Hours     No Effect on Safety     0 Investigations       Due in 7 Days     42/3/2022 Overdue     0 Actions       Due in 7 Days     No Owner     0       Overdue by 24 Hours     Open       Overdue by 48 Hours     0       Overdue by 48 Hours     0       Overdue by 7 Days     Asight       INC-10009     12/32/2022 1052 AM       Range (specify)     2/32/2022 1052 AM       No Effect on Safety     0 Investigations       No Effect on Safety     0 Investigations       Minor     Employee 23 has tested covid positive       Major     No Stringt       Haizardous     Major       Investigations     V2/32/2022 524 PM       Haizardous     Major       Investigation Overdue     0 Actions       Overde     0 Actions                                                                                                    | Due in 24 Hours                            | 2/22/2022 3:50 PM                                          | 1 Event Overdue                              |
| Due in 7 Days     No Owner     Outclose       Overdue by 24 Hours     Open       Overdue by 24 Hours     Open       Overdue by 48 Hours     Ince-10009       Range (specify)     12/23/220 1052 AM       No Effect on Safety     0 Investigations       A Level of Severity     Verdue       No Street     Open       Minor     Employee 23 has tested covid positive       Minor     Employee 23 has tested covid positive       Major     Ince-1006       Haird out     22/23/202 Soverdue       Open     1 Event Overdue       Image (specify)     1 Event Overdue       Image (specify)     0 Investigations       Verdue (step of Severity)     Open       Image (specify)     1 Event Overdue       Image (specify)     1 Event Overdue       Image (specify)     1 Event Overdue       Image (specify)     1 Event Overdue       Image (specify)     1 Event Overdue       Image (specify)     1 Event Overdue       Image (specify)     0 Actions                                                                                                    | Due in 48 Hours                            | No Effect on Safety                                        | 0 Investigations                             |
| Overdue by 24 Hours     Open       Overdue by 43 Hours     dsgdh       Overdue by 43 Hours     dsgdh       Overdue by 43 Hours     dsgdh       Overdue by 7 Days     INC 10009       Range (specify)     2/23/2022 1052 AM     1 Event. Overdue       No fiffect on Safety     0 Investigations       No Effect on Safety     Open       Minor     Employee 23 has tested covid positive       Major     2/23/2022 5/24 PM     1 Event. Overdue       I Huzardous     Major     1 Investigation Cverdue       Q Catastrophic     4/24/2022 Overdue     0 Actions                                                                                                    | Due in 7 Days                              | 4/23/2022 Overdue<br>No Owner                              | 0 Actions                                    |
| Overdue by 48 Hours     dsgh       Overdue by 7 Days     INC-10009       Range Opech(y)     223/2022 Us52 AM     1 Event Overdue       No Effect on Safety     0 Investigations       No Effect on Safety     0 Investigations       No Effect on Safety     0 Investigations       Minor     Employee 23 he tstetd covid positive       Minor     Engloyee 24 APM       Hazardous     Val2/2022 Seafue       Hazardous     Major       Catastrophic     No Owner                                                                                                    | Overdue by 24 Hours                        | Open                                                       |                                              |
| Overdue by 7 Days     Big<br>Display       Range (specify)     22/32/2022       Vector of Severity     0 Investigations       A Level of Severity     0 Investigations       A Level of Severity     0 Investigations       No Comer     0 Investigations       Minor     Employee 23 has tested covid positive<br>INC-11008       INC     1 Event Overdue       Major     1 Event Overdue       Catastrophic     4/24/2022 Softed PM       A Coverdue     0 Actions                                                                                                    | Overdue by 48 Hours                        |                                                            |                                              |
| Range (specify)     2/23/2022 1052 AM     1 Event Overdue       No fifter ton safety     0 Investigations       No Correr     0 Actions       No Effect on Safety     0 Actions       Minor     Employee 23 has tested covid positive       Major     1 Kernit 1008       V222/2022 S2d PM     1 Event Overdue       Agior     2/23/2022 S2d PM       Hazardous     Major       Catastrophic     No Overer                                                                                                    | Overdue by 7 Days                          | asgan<br>INC-10009                                         |                                              |
| No Effect on Safety     Add/2022 Overdue     Add/2022 Overdue     Add/2022 Overdue     Add/2022 Overdue     Add/2024     Add/2024 Overdue     Add/2024 Overdue     Add/2024 | Range (specify)                            | 2/23/2022 10:52 AM                                         | 1 Event Overdue                              |
| No Effect on Safety     Open       Minor     Employee 23 has tested covid positive       Major     INC-11008       Hazardous     Major       Catastrophic     Major       Catastrophic     No Owner                                                                                                    | Level of Severity                          | No Effect on Safety<br>4/24/2022 Overdue<br>No Owner       | 0 Investigations<br>0 Actions                |
| Minor         Employee 22 has tested covid positive           Major         VC 1000           Major         VC 1000           Hazardous         Major           Catastrophic         VA2022 524 PM           Catastrophic         VA2022 Overdue           No Over         0 Actions                                                                                                    | No Effect on Safety                        | Open                                                       |                                              |
| Major         INC-11008         1 Event. Overdue           Hazardous         Agardous         Major         1 Investigation Overdue           Catastrophic         4/24/2022 Overdue         0 Actions           No Owner         No         No                                                                                                    | Minor                                      | Employee 23 has tested covid positive                      |                                              |
| Azardous     Z23/2022 5/24 PM     1 Event Overdue       Hazardous     Major     1 Investigation Overdue       Catastrophic     2/24/2022 Overdue     0 Actions       No Owner     No Owner     0                                                                                                    | Major                                      | INC-11008                                                  |                                              |
| Catastrophic Major Investigation Overdue     A/24/2022 Overdue 0 Actions     No Owner                                                                                                    | Hazardous                                  | 2/23/2022 5:24 PM                                          | 1 Event Overdue                              |
| No Owner                                                                                                    | Catastrophic                               | Major<br>4/24/2022 Overdue                                 | 1 Investigation Overdue<br>0 Actions         |
|                                                                                                    | Catastrophic                               | No Owner                                                   |                                              |
|                                                                                                    | <ul> <li>Event Type</li> </ul>             |                                                            |                                              |
| Event Type                                                                                                    | Air Quality                                | Multiple Tables Stacked Against The Wall                   |                                              |

Scroll down to view the Incident Details. To edit the Incident Details, click Edit

| =                         |                                                                          | ۹ ۵                             |
|---------------------------|--------------------------------------------------------------------------|---------------------------------|
| < INC-5003                |                                                                          |                                 |
|                           |                                                                          |                                 |
| lé                        | Incident Details                                                         | Edit                            |
| Details                   | Summary                                                                  | Click Edit                      |
| Events                    | Positive Covid Test Employee John Smith Date and Time 12/30/2021 9-43 PM | Level of Severity<br>Hazardous  |
| े Investigations          | Description                                                              |                                 |
| Actions                   | Lessons Learned                                                          | Who use notified?               |
| Attachments               | Employee<br>Reporter Name                                                | Notification Time               |
|                           | Sarah Chapman                                                            | 12/30/2021 9:43 PM              |
|                           | Incident Location                                                        | v                               |
|                           | Risk Assessment                                                          | ~                               |
|                           | Agencies Notified                                                        | ~                               |
| 2. 김희 다 소리는 것은 것은 비장을 했다. |                                                                          | Sectorem Sectorem Sector Sector |

Update the applicable information. Click Save

| INC-5003       |                                   |                |                           |            |
|----------------|-----------------------------------|----------------|---------------------------|------------|
|                |                                   |                |                           |            |
|                |                                   |                |                           |            |
|                |                                   |                |                           |            |
| 관고 그렇고 물건을 받았는 | Incident Details                  | Update the app | licable information below |            |
| Details        |                                   |                |                           | Save Cance |
|                | *Summary                          |                |                           |            |
| Events         | Positive Covid Test Employee John | n Smith        |                           | Click Save |
| Investigations | *Date and Time                    |                | Level of Severity         |            |
|                | 12/30/2021 9:43 PM                | tio            | Hazardous                 | ~          |
| Actions        |                                   |                |                           |            |
|                | Description                       |                |                           |            |
| Attachments    |                                   |                |                           |            |
|                |                                   |                |                           |            |
|                |                                   |                |                           |            |
|                | Immediate Actions                 |                |                           |            |
|                |                                   |                |                           |            |
|                |                                   |                |                           |            |
|                |                                   |                |                           |            |
|                |                                   |                |                           |            |
|                | Lessons Learned                   |                |                           |            |
|                |                                   |                |                           |            |
|                |                                   |                |                           |            |
|                |                                   |                |                           |            |
|                | Incident Reporter                 |                | Who was notified?         |            |
|                | Employee                          | $\checkmark$   |                           | ~          |
|                | *Reporter Name                    |                | Notification Time         |            |

Follow this same process for each section requiring an update.

#### **Investigate Incidents**

Navigation: Home>My Client Groups>Safety Incidents>Select Incident>Investigations>Add>Submit

From the home screen, click My Client Groups

| Good afternoon, PROD IMPLADMIN! |                              |               |                    |                |                |                      |   |
|---------------------------------|------------------------------|---------------|--------------------|----------------|----------------|----------------------|---|
| Me                              | My Team My Client Groups     | Benefits Admi | nistration Works   | space Risk Man | agement Sales  | Service He           | > |
| QUICK                           | ACTIONS APP                  | Click My C    | lient Groups       |                |                |                      |   |
|                                 | HCM Experience Design Studio | പ്പു          | ⊞g                 | (PA)           | S*             | ∽⁄1                  |   |
| <u> </u>                        | Hire an Employee             | Hiring        | Agency Hiring      | Journeys       | New Person     | Person<br>Management |   |
| °€**                            | Add a Contingent Worker      |               |                    |                |                |                      |   |
| ළ*                              | Add a Pending Worker         |               | ₩                  | i Co           | MO             | <u>a</u>             |   |
| °℃**                            | Add a Nonworker              | Absences      | Time<br>Management | Compensation   | Goals          | Performance          |   |
| Ľ⁄∕                             | Pending Workers              | _             |                    |                |                |                      |   |
| ති                              | Person                       | Profiles      |                    | Talent Review  |                | Talent Pools         |   |
| ∾                               | Personal Details             | 1 TONES       | Development        | IDICITE NEVIEW | Juccesion Hans |                      |   |

Click Safety Incidents

| HCM Experience Design Studio                                            | ළුත්<br>Hiring           |                         | Dourneys      | New Person       | Person<br>Management        |
|-------------------------------------------------------------------------|--------------------------|-------------------------|---------------|------------------|-----------------------------|
| ි Add a Pending Worker<br>ලි Add a Nonworker                            | Absences                 | Time<br>Management      | Compensation  | රිම<br>Coals     | Performance                 |
| 알카 Pending Workers<br>안 Person<br>안 Personal Details                    | Profiles                 | Career<br>Development   | Talent Review | Succession Plans | Talent Pools                |
| Additional Person Info     Employment Contracts     Identification Info | Learning                 | Workforce<br>Structures | Mass Updates  | Payroll          | 品》<br>Workforce<br>Modeling |
| Contact Info                                                            | Workforce<br>Predictions | Click Safety            | Incidents     | Safety Incidents | +                           |

To **Create Investigation**, from the **Workforce Health and Safety Incidents** screen, select the **Incident** 

| Search                                                                                                    | Sort By |
|----------------------------------------------------------------------------------------------------|---------|
| Sewerch     Q     Hide Filters     Status     Open ×       Saved Search     Default Criteria     Save     Positive Covid Text Employee John Smith     1 Event Overdue       Default Criteria     Save     Positive Covid Text Employee John Smith     1 Event Overdue     0 Actions       Filters     Reset     Image: Completion Date     Iffer Open     0 Actions     0 Actions       ^ Target Completion Date     Iffer Open     1 Event Overdue     0 Image: Completion Safety     0 Image: Completion Safety       Due in 2 Hours     No Overor     No Overor     0 Image: Completion Safety     0 Image: Completion Safety       Due in 7 Days     Overor by 24 Hours     Open     0 Pen     0 Actions       Overdue by 24 Hours     Open     0 Pen     0 Actions       Overdue by 24 Hours     Open     0 Pen     0 Actions                                                                                                    | Sort By |
| Saved Search  Default Criteria  Save  Filters  Expand All Collapse All  Collapse All | Sort By |
| Default Criteria     Save     Positive Cold Test Employee John Smith<br>NC:500<br>12/20/2021 943 PM<br>Paradroux     Select the Inclident     1Event Overdue<br>0 Actions       Filters     Reset     Image: Collapse All     Select the Inclident     1 Event Overdue<br>0 Actions       - Target Completion Date     file     Image: Collapse All     Image: Collapse All       - Target Completion Date     file     Image: Collapse All     Image: Collapse All       Due in 24 Hours     222/2022 30 PM     Image: Collapse All     Image: Collapse All       Due in 24 Hours     Vice Tool     Image: Collapse All     Image: Collapse All       Due in 7 Days     No Overdue     Image: Collapse All     Image: Collapse All       Overdue by 48 Hours     No Overdue     Overdue     Overdue       Overdue by 48 Hours     Open     Overdue     Overdue       Overdue by 48 Hours     Gopen     Overdue     Overdue                                                                                                    |         |
| Filters     Reset     Reset     Select the Incident     Iteme Overdue<br>0 Actions       Filters     Reset     Reset     Select the Incident     Iteme Overdue<br>0 Actions       Filters     Reset     Reset     Select the Incident     Iteme Overdue<br>0 Actions       A Target Completion Date     fire       Due in 24 Hours     No Owner     Itevent Overdue<br>0 Investigations       Due in 24 Hours     No Tiffect on Safety     0 Investigations<br>0 Actions       Due in 7 Days     No Owner     0 Investigations<br>0 Actions       Overdue by 24 Hours     Open     0 Actions       Overdue by 36 Hours     Open     0 Actions                                                                                                    |         |
| Interior     2/28/2022 Overdue     0 Actions       Expand All     Collapse All     0 Owner            ~ Target Completion Date      fire             Lue in 24 Hours      2/22/2023 Sto PM      1 Event Overdue             Due in 24 Hours      2/22/2023 Sto PM      0 Investigations             Due in 7 Days      No Owner      0 Investigations             Overdue by 24 Hours      Open      0 Actions                                                                                                    |         |
| A Target Completion Date     Fire     INC-10001     Due in 24 Hours     Cury 24 Hours     Due in 48 Hours     Voerdue by 44 Hours     Overdue by 44 Hours     Overdue by 44 Hours                                                                                                    |         |
| Due in 24 Hours         1 Event Overdue           Due in 48 Hours         No Effect on Safety         0 Investigations           Due in 48 Hours         4/23/2022 Overdue         0 Revelue           Due in 7 Days         No Owner         0 Actions           Overdue by 48 Hours         Open         0           Overdue by 48 Hours         dsgdh         0                                                                                                    |         |
| Due in 48 Hours No Effect on Safety 0 Investigations<br>0 Due in 7 Days No Overdue 0 Actions<br>Due in 7 Days No Overdue 24 Hours Open<br>Overdue by 48 Hours dsgdh                                                                                                    |         |
| Due in 7 Days     No Owner       Overdue by 24 Hours     Open                                                                                                    |         |
| Overdue by 24 Hours Open Overdue by 48 Hours Overdue by 48 Hours dsgdh                                                                                                    |         |
| Overdue by 48 Hours dsgdh                                                                                                    |         |
| dsgdh                                                                                                    |         |
| Overdue by 7 Days                                                                                                    |         |
| Range (specify) 2/23/2022 10:52 AM 1 Event Overdue                                                                                                    |         |
| No Effect on Safety         0 Investigations           ^ Level of Severity         4/24/2022         0 Actions           No Downer         No Owner         0                                                                                                    |         |
| No Effect on Safety Open                                                                                                    |         |
| Minor Employee 23 has tested covid positive                                                                                                    |         |
| Major INC-11008                                                                                                    |         |
| Hazardous Major 1 Ibyestication Ov                                                                                                    | ardue   |
| Catastrophic 4/24/2022 Overdue 0 Actions                                                                                                    |         |
| Open Open                                                                                                    |         |
| <ul> <li>Event Type</li> </ul>                                                                                                    |         |

Click Investigations

| < INC-5003                                                  | 137-111-12                                                                                                    |                                                     |          |
|-------------------------------------------------------------|----------------------------------------------------------------------------------------------------|-----------------------------------------------------|----------|
|                                                             | Incident Details                                                                                                    |                                                     | ✓ Edit ∧ |
| Events  Click Investigations  Actions  Click Investigations | Summary<br>Positive Covid Test Employee John Smith<br>Date and Time<br>Description<br>Immediate Actions<br>Lesons Learned<br>Incident Reporter<br>Employee | Level of Severity<br>Hazardous<br>Who was notified? |          |
| # Attachments                                               | Reporter Name<br>Sarah Chapman                                                                                                    | Notification Time<br>12/30/2021 9:43 PM             |          |
|                                                             | Incident Location                                                                                                    |                                                     | ~        |
|                                                             | Risk Assessment                                                                                                    |                                                     | ×        |
|                                                             | Agencies Notified                                                                                                    |                                                     | ~        |

## Click Add

| < INC-5003     |                              |
|----------------|------------------------------|
| lé             | Investigations               |
| E Details      | Click Add                    |
| Events         | There's houring here so har. |
| Investigations |                              |
| Actions        |                              |
| Attachments    |                              |
|                |                              |
|                |                              |
|                |                              |

# Enter the Investigation Details

| ≡                    |                                                                                                    |                  |
|----------------------|----------------------------------------------------------------------------------------------------|------------------|
| Create Investigation |                                                                                                    | Save             |
|                      |                                                                                                    | o Mariane Marian |
|                      | Investigation Details Enter the Investigation Details                                                             |                  |
|                      | *Summary                                                                                                    |                  |
|                      | *Date and Time                                                                                                    |                  |
|                      | 8/3/2022 6-07 PM                                                                                                  |                  |
|                      | Description                                                                                                    |                  |
|                      |                                                                                                    |                  |
|                      |                                                                                                    |                  |
|                      | Investigation Type Incident Event                                                                                 |                  |
|                      |                                                                                                    |                  |
|                      | Lessons Learned                                                                                                   |                  |
|                      |                                                                                                    |                  |
|                      |                                                                                                    |                  |
|                      |                                                                                                    |                  |
|                      | Investigation Questionnaire                                                                                       | ~                |
|                      | *summary  *Summary  *Description  Investigation Type Incident Event  Lessons Learned  Investigation Questionnaire | ~                |

Scroll down to enter the additional Investigation details. You can enter information in these areas by expanding each section. The information required in these sections will depend on your configurations.

| Create Investigation | Lessons Learned             |                          | Save | Save and Close |
|----------------------|-----------------------------|--------------------------|------|----------------|
|                      |                             |                          |      |                |
|                      | Investigation Questionnaire |                          |      |                |
|                      | Findings                    |                          |      |                |
|                      | Overall Findings            | Expand Each Section Here |      |                |
|                      | Notes                       |                          |      |                |
|                      | Stakeholders                |                          |      |                |
|                      | Investigation Preapprovers  |                          |      |                |
|                      | Investigation Reviewers     |                          |      |                |

Lastly, enter the Investigation Owner details. Click Save and Close

|                            | A TO DE 1 7 1 1 1 1 1 1 1 1 1 1 1 1 1 1 1 1 1 |                     |                                       |
|----------------------------|-----------------------------------------------|---------------------|---------------------------------------|
| overall mainings           |                                               |                     | Click Save and Close                  |
| Notes                      |                                               |                     | · · · · · · · · · · · · · · · · · · · |
| Stakeholders               |                                               |                     |                                       |
| Investigation Preapprovers | 5                                             |                     |                                       |
| Investigation Reviewers    |                                               |                     |                                       |
| Investigation Approvers    |                                               |                     |                                       |
| Investigation Owner        | Enter Investig                                | ation Owner details |                                       |
| "Name                      | ~                                             | Completed           |                                       |
| *Target Completion Date    |                                               | Date Completed      |                                       |
| 9/17/2022                  | 50                                            | m/d/yyyy            | 16                                    |
|                            |                                               | Action Required     |                                       |

## Delete Incidents

Navigation: Home>My Client Groups>Safety Incidents>Delete

From the home screen, click My Client Groups

| Go       | Good afternoon, PROD IMPLADMIN! |                  |               |                                                                                                  |                |                  |                      |      |
|----------|---------------------------------|------------------|---------------|--------------------------------------------------------------------------------------------------|----------------|------------------|----------------------|------|
| Me       | My Team                         | My Client Groups | Benefits Admi | nistration Works                                                                                 | space Risk Man | nagement Sales   | Service H            | l€ > |
| QUICK A  | ACTIONS                         | APPS             | Click My C    | lient Groups                                                                                     |                |                  |                      |      |
| Ø        | HCM Experience Desig            | n Studio         | ඳුන්          | ⊞®                                                                                               | Ø              | <b>⊗</b> *       | °∑∕/                 |      |
| ළ*<br>&* | Hire an Employee                | rker             | Hiring        | Agency Hiring                                                                                    | Journeys       | New Person       | Person<br>Management |      |
| ූ<br>ප   | Add a Pending Worke             |                  |               | l<br>I<br>I<br>I<br>I<br>I<br>I<br>I<br>I<br>I<br>I<br>I<br>I<br>I<br>I<br>I<br>I<br>I<br>I<br>I | i j            | රුම              | <u>a</u>             |      |
| °℃*      | Add a Nonworker                 |                  | Absences      | Time<br>Management                                                                               | Compensation   | Goals            | Performance          |      |
| ≌⁄/      | Pending Workers                 |                  |               |                                                                                                  |                |                  |                      |      |
| 8        | Person                          |                  | Ň             |                                                                                                  |                | <u>r</u>         |                      |      |
| ∾        | Personal Details                |                  | Profiles      | Career<br>Development                                                                            | lalent Review  | Succession Plans | Talent Pools         |      |

Click Safety Incidents

| HCM Experience Design Studio                                                          | ළත්<br>Hiring            |                         | Ø<br>Journeys             | New Person       | Person<br>Management  |
|---------------------------------------------------------------------------------------|--------------------------|-------------------------|---------------------------|------------------|-----------------------|
| Add a Conungent Worker <sup>A</sup> Add a Pending Worker <sup>A</sup> Add a Nonworker | Absences                 | Time<br>Management      | Compensation              | Goals            | Performance           |
| 월⁄r Pending Workers<br>☆ Person<br>☆ Personal Details                                 | Profiles                 | Career<br>Development   | Talent Review             | Succession Plans | Talent Pools          |
| Additional Person Info     Additional Person Info     Employment Contracts            | (D)<br>Learning          | Workforce<br>Structures | Mass Updates              | Payroll          | ₩orkforce<br>Modeling |
| Contact Info                                                                          | Workforce<br>Predictions | Click Safety            | Incidents<br>Volunteering | Safety Incidents | +                     |

To **Delete** an Incident, from the **Workforce Health and Safety Incidents** screen, select the **X** across from the Incident Name

| /orkforce He | alth and Safety Incidents                  |                                                      |                               |
|--------------|--------------------------------------------|------------------------------------------------------|-------------------------------|
|              |                                            |                                                      |                               |
|              |                                            |                                                      |                               |
|              | Incidents                                  |                                                      | + Add                         |
|              | Search                                     | Hide Filters Status Open X                           |                               |
|              | Saved Search                               |                                                      | Sort By V                     |
|              | Default Criteria V Save                    | Positive Covid Test Employee John Smith              |                               |
|              |                                            | INC-5003                                             |                               |
|              | Filters Reset 🔅                            | 12/30/2021 9:43 PM<br>Hazardous<br>2/28/2022 Overdue | 0 Investigations Click Delete |
|              | Expand All Collapse All                    | No Owner<br>Open                                     |                               |
|              | <ul> <li>Target Completion Date</li> </ul> | fire                                                 | ×                             |
|              | Due in 24 Hours                            | 2/22/2022 3:50 PM                                    | 1 Event Overdue               |
|              | Due in 48 Hours                            | No Effect on Safety                                  | 0 Investigations              |
|              | Due in 7 Days                              | A/25/2022 Overdue<br>No Owner                        | 0 Actions                     |
|              | Overdue by 24 Hours                        | Open                                                 |                               |
|              | Overdue by 48 Hours                        | day dh                                               |                               |
|              | Overdue by 7 Days                          | INC-10009                                            | ×                             |
|              | Range (specify)                            | 2/23/2022 10:52 AM                                   | 1 Event Overdue               |
|              |                                            | No Effect on Safety<br>4/24/2022 Overdue<br>No Owner | 0 Investigations<br>0 Actions |
|              | No Effect on Safety                        | Open                                                 |                               |
|              | Minor                                      | Employee 23 has tested covid positive                |                               |
|              | Major                                      | INC-11008                                            | ×                             |
|              | Hazardous                                  | 2/23/2022 5:24 PM                                    | 1 Event Overdue               |
|              | Cotostandas                                | Major<br>4/24/2022 Overdue                           | 1 Investigation Overdue       |

Click Yes

| Workforce Health and Safety Incident                                                                                                    | S                                                                                                    |                                                               |   |
|----------------------------------------------------------------------------------------------------|----------------------------------------------------------------------------------------------------|---------------------------------------------------------------|---|
| Filters Reset<br>Expand All Collapse All                                                                                                   | 12/30/2021 943 PM<br>Hazirdous<br>2/28/2022 Overdue<br>No Owner<br>Open                                                              | 1 Event Overdue<br>0 Investigations<br>0 Actions              |   |
|                                                                                                    | fire           INC-10001           2/22/2022 3:50 PM           No.Effect on Safety           4/23/2022 Overdue           No.Durant   | 1 Event Overdue<br>0 Investigations<br>0 Actions              | × |
| Overdue by 48 Hours<br>Overdue by 7 Days<br>Range (specify)<br>∧ Level of Severity<br>☐ No Effect on Safety                                | Warning<br>The record you selected will be deleted. Do you want to                                                                   | 1 Event Overdue<br>0 Investigations<br>0 Actions              | x |
| Minor<br>  Major<br>  Hazardous<br>  Catastrophic                                                                                          | 4/24/22 Click Yes                                                                                                    | No<br>1 Event Overdue<br>1 Investigation Overdue<br>0 Actions | X |
| <ul> <li>► Even it type</li> <li>Air Quality</li> <li>Fire or Explosion</li> <li>Heath Survey</li> <li>Issue</li> <li>Near Miss</li> </ul> | Multiple Tables Stacked Against The Wall<br>INC - 18001<br>8/3/2022 252 PM<br>No: Effect on Safety<br>10/2/2022<br>No: Owner<br>Open | 1 Event<br>0 Investigations<br>0 Actions                      |   |
| Property Damage                                                                                                    | Covid 19 Virus                                                                                                    |                                                               | × |

## View And Add Incident Actions

Navigation: Home>My Client Groups>Safety Incidents>Select Incident>Actions>Add>Submit

From the home screen, click My Client Groups

| Go             | Good afternoon, PROD IMPLADMIN! |               |               |                       |               |                  |                      |      |  |
|----------------|---------------------------------|---------------|---------------|-----------------------|---------------|------------------|----------------------|------|--|
| Me             | My Team My C                    | Client Groups | Benefits Admi | nistration Works      | pace Risk Man | agement Sales    | Service H            | l∈ > |  |
|                | CTIONS                          | APPS          | Click My C    | lient Groups          |               |                  |                      |      |  |
| 1              | HCM Experience Design Studic    |               | പ്പു          | ⊞g                    | (A)           | <b>⊗</b> *       | ∽⁄1                  |      |  |
| ۴ <sup>۲</sup> | Hire an Employee                |               | Hiring        |                       | Journeys      | New Person       | Person<br>Management |      |  |
| ලී* 4          | Add a Contingent Worker         |               |               |                       |               |                  |                      |      |  |
| ලී <b>*</b> /  | Add a Pending Worker            |               |               |                       | i Cortos      | MO               | 60                   |      |  |
| ලී* /          | Add a Nonworker                 |               | Absences      | Time<br>Management    | Compensation  | Goals            | Performance          |      |  |
| <b>⊘⁄/</b> ⊧   | Pending Workers                 |               |               |                       |               |                  |                      |      |  |
| ß,             | Person                          |               | M             | EL .                  |               |                  |                      |      |  |
| ß r            | Personal Details                |               | Profiles      | Career<br>Development | laient Keview | Succession Plans | Talent Pools         |      |  |

Click Safety Incidents

| HCM Experience Design Studio                                                                                                 | ළිත්<br>Hiring           |                         | Journeys                  | New Person       | Person<br>Management           |
|----------------------------------------------------------------------------------------------------|--------------------------|-------------------------|---------------------------|------------------|--------------------------------|
| Add a Conungent Worker <sup>C</sup> <sup>*</sup> <sup>*</sup> Add a Pending Worker <sup>C</sup> <sup>*</sup> Add a Nonworker | Absences                 | Time<br>Management      | Compensation              | රිම<br>Coals     | Performance                    |
| 월⁄r Pending Workers<br>☆ Person<br>☆ Personal Details                                                                        | Profiles                 | Career<br>Development   | Talent Review             | Succession Plans | Talent Pools                   |
| Additional Person Info     Additional Person Info     Employment Contracts     Identification Info                           | (D)<br>Learning          | Workforce<br>Structures | Mass Updates              | Payroll          | and 3<br>Workforce<br>Modeling |
| Contact Info                                                                                                    | Workforce<br>Predictions | Click Safety            | Incidents<br>Volunteering | Safety Incidents | +                              |

## To View and Add Incident Actions, select the Incident

| Incidents                             |                                                       |                                      | + Add |
|---------------------------------------|-------------------------------------------------------|--------------------------------------|-------|
| Search Q                              | Hide Filters Status Open ×                            |                                      |       |
| Saved Search                          |                                                       | Sort By                              |       |
| Default Criteria V Save               | Positive Covid Test Employee John Smith<br>INC-5003   |                                      |       |
| Filters Reset                         | Hazardous<br>2/28/2022 Overdue<br>Select the Incident | 0 Investigations<br>0 Actions        |       |
| Expand All Collapse All               | No Owner<br>Open                                      |                                      |       |
|                                       | fire<br>INC-10001                                     |                                      |       |
| Due in 24 Hours                       | 2/22/2022 3:50 PM                                     | 1 Event Overdue                      |       |
| Due in 48 Hours                       | No Effect on Safety                                   | 0 Investigations                     |       |
| Due in 7 Days                         | No Owner                                              | 0 Actions                            |       |
| Overdue by 24 Hours                   | Open                                                  |                                      |       |
| Overdue by 48 Hours                   | d de                                                  |                                      |       |
| Overdue by 7 Days                     | INC-10009                                             |                                      |       |
| Range (specify)                       | 2/23/2022 10:52 AM                                    | 1 Event Overdue                      |       |
| <ul> <li>Level of Severity</li> </ul> | No Effect on Safety<br>4/24/2022 Overdue<br>No Owner  | 0 Investigations<br>0 Actions        |       |
| No Effect on Safety                   | Open                                                  |                                      |       |
| Minor                                 | Employee 23 has tested could positive                 |                                      |       |
| Major                                 | INC-11008                                             |                                      |       |
|                                       | 2/23/2022 5:24 PM                                     | 1 Event Overdue                      |       |
| Catastrophic                          | Major<br>4/24/2022 Overdue<br>No Owner                | 1 Investigation Overdue<br>0 Actions |       |
|                                       | Open                                                  |                                      |       |
| Air Quality                           | Multiple Tables Stacked Against The Wall<br>INC-18001 |                                      |       |

Click Actions

| ✓ INC-5003                                                                                                    |                                                                                                    |                                                                                                |       | 6.0 |
|----------------------------------------------------------------------------------------------------|----------------------------------------------------------------------------------------------------|------------------------------------------------------------------------------------------------|-------|-----|
| If       Image: Details       Image: Details | Incident Details<br>Summary<br>Positive Corid Test Employee John Smith<br>Date and Time<br>12/30/2021 9-43 PM<br>Description<br>Immediate Actions<br>Lessons Learned<br>Incident Reporter<br>Employee<br>Reporter Name<br>Starb (hamma) | Level of Severity<br>Hazardous<br>Who was notified?<br>Notification Time<br>12/30/2019 1943 PM | Eda 🔨 |     |
|                                                                                                    | Incident Location<br>Risk Assessment                                                                                                    |                                                                                                | ~     |     |
|                                                                                                    | Agencies Notified                                                                                                    |                                                                                                | ~     |     |

Here we can view the **Actions** associated to this incident. To add and action, click **Add** 

| ≡  |                | ۹ ۵                          |
|----|----------------|------------------------------|
| <  | INC-5003       |                              |
| lé |                |                              |
|    | Details        | Actions Click Add            |
|    | Events         | There's nothing here so far. |
| ŴŎ | Investigations |                              |
|    | Actions        |                              |
| Ø  | Attachments    |                              |
|    |                |                              |
|    |                |                              |
|    |                |                              |

## Enter Action Details

|                                                                      |           |                                       | 11 111 10 10000  |
|----------------------------------------------------------------------|-----------|---------------------------------------|------------------|
| Action Details                                                       | Enter the | Action Details                        |                  |
| Summary                                                              |           |                                       |                  |
|                                                                      |           |                                       |                  |
| *Date and Time                                                       |           |                                       |                  |
| 8/3/2022 6:39 PM                                                     | Ċ@        |                                       |                  |
| Description                                                          |           |                                       |                  |
| bestiption                                                           |           |                                       |                  |
|                                                                      |           |                                       |                  |
|                                                                      |           |                                       |                  |
|                                                                      |           |                                       |                  |
| *Action Type                                                         |           | Resources Remained                    |                  |
| *Action Type<br>Corrective                                           | ~         | Resources Required                    | ~                |
| *Action Type<br>Corrective                                           | ~         | Resources Required                    | ,<br>v           |
| *Action Type<br>Corrective<br>*Priority<br>Medium                    | × ]       | Resources Required<br>Estimated Cost  | v<br>US Dollar v |
| *Action Type<br>Corrective<br>*Priority<br>Medium                    | ×         | Resources Required Estimated Cost     | v<br>US Dollar v |
| *Action Type<br>Corrective<br>*Priority<br>Medium<br>Lessons Learned | v]<br>v   | Resources Required Estimated Cost     | v<br>US Dollar v |
| *Action Type<br>Corrective<br>*Priority<br>Medium<br>Lessons Learned | v<br>v    | Resources Required Estimated Cost USD | v<br>US Dollar v |
| *Action Type<br>Corrective<br>*Priority<br>Medium<br>Lessons Learned | v         | Resources Required Estimated Cost USD | US Dollar V      |

Scroll down to enter the additional Action details. You can enter information in these areas by expanding each section. The information required in these sections will depend on your configurations.

| Create Action |                         |    |                 |                          | Save |
|---------------|-------------------------|----|-----------------|--------------------------|------|
|               | Notes                   |    |                 |                          | ~    |
|               | Stakeholders            |    |                 |                          | ~    |
|               | Action Preapprovers     |    |                 | Expand Each Section Here | ~    |
|               | Action Reviewers        |    |                 |                          | ~    |
|               | Action Approvers        |    |                 |                          | ~    |
|               | Action Owners           |    |                 |                          | ^    |
|               | *Action Owners          | ~  | Completed       |                          |      |
|               | *Target Completion Date | ~  | Date Completed  |                          |      |
|               | 3767 2062               | U© | Action Required |                          |      |

Enter Action Owners details, click Save and Close

|                               |                 | L                    | Save | Save and Cl |
|-------------------------------|-----------------|----------------------|------|-------------|
|                               |                 | Click Save and Close |      |             |
| Notes                         |                 |                      | ~    |             |
| Stakeholders                  |                 |                      | ~    |             |
| Action Preapprovers           |                 |                      | ~    |             |
| Action Reviewers              |                 |                      | ~    |             |
| Action Approvers              |                 |                      | ~    |             |
| Action Owners Enter Action Ow | vners Details   |                      | ^    |             |
| *Action Owners                | Completed       |                      |      |             |
| *Target Completion Date       | Date Completed  |                      |      |             |
| 9/2/2022                      | m/d/yyyy        | 10                   |      |             |
|                               | Action Required |                      |      |             |
|                               |                 |                      |      |             |

# **Reports And Dashboards**

Navigation: Home>Tools>Reports and Analytics>Browse Catalog

From the home screen, click **Tools** 

| xpenses My Enterprise Too     | ols Configuration                        | Others   |                        |                            |                         |
|-------------------------------|------------------------------------------|----------|------------------------|----------------------------|-------------------------|
| QUICK ACTIONS                 | APPS Click                               | Tools    |                        |                            |                         |
| Medical Plan Comparison       | P                                        |          |                        | û.                         | Q                       |
| Personal Details              | ۵۵۵<br>Directory                         | Journeys | Time and<br>Absences   | Career and<br>Performance  | Personal<br>Information |
| Document Records              |                                          |          |                        |                            |                         |
|                               | $\bigcirc$                               | Ĩ        | Ô                      | ₩<br>X                     | þ                       |
| Contact Info                  | Learning                                 | Benefits | My Benefits<br>Summary | Company Benefits<br>Portal | Current Jobs            |
| Family and Emergency Contacts |                                          |          |                        |                            |                         |
| Hy Organization Chart         | e la la la la la la la la la la la la la | +        |                        |                            |                         |
| My Public Info                | Safety Incidents                         |          |                        |                            |                         |

Click Reports and Analytics

| Good afte                            | ernoon, Pa                            | atrick Jone                                                  | <b>S!</b><br>Others                                                         |                                |                                                                                    |                                                      |                                                                                                    |
|--------------------------------------|---------------------------------------|--------------------------------------------------------------|-----------------------------------------------------------------------------|--------------------------------|------------------------------------------------------------------------------------|------------------------------------------------------|----------------------------------------------------------------------------------------------------|
| APPS                                 |                                       |                                                              |                                                                             |                                |                                                                                    |                                                      |                                                                                                    |
| Set Preferences                      | Alerts Composer                       | Worklist                                                     | Reports and<br>Analytics                                                    | Schedu<br>Process              | led                                                                                | SmartText                                            | +                                                                                                    |
|                                      |                                       |                                                              |                                                                             |                                |                                                                                    |                                                      |                                                                                                    |
| Things to Finis                      | h                                     |                                                              |                                                                             | Clic                           | k Reports a                                                                        | nd Analytics                                         |                                                                                                    |
| Things to Finis                      | h<br>4 hour                           | s ago ×                                                      | 5 hours ago                                                                 | Clic                           | 1 month ago                                                                        | nd Analytics                                         | 1 month ago                                                                                            |
| Things to Finis<br>Assigned to<br>29 | h<br>Me Action<br>Add<br>for t<br>03) | sago X<br>Hitigunito<br>Pending Worker<br>est YZ , (2022-08- | S hours ago<br>Action Required<br>Add Pending V<br>for test Z , (202<br>03) | Clict<br>×<br>Vorker<br>22-08- | 1 month ago<br>Action REQUIRE<br>QuickPay,<br>Michael_2<br>Manual Te<br>For Calcul | x<br>Burkee,<br>2022-07-01_4<br>ask Approval<br>late | 1 month ago<br>Action REGUIRED<br>QuickPay, Burke<br>Michael_2022-0<br>Manual Task Ap<br>For Calculate |

## Click Browse Catalog

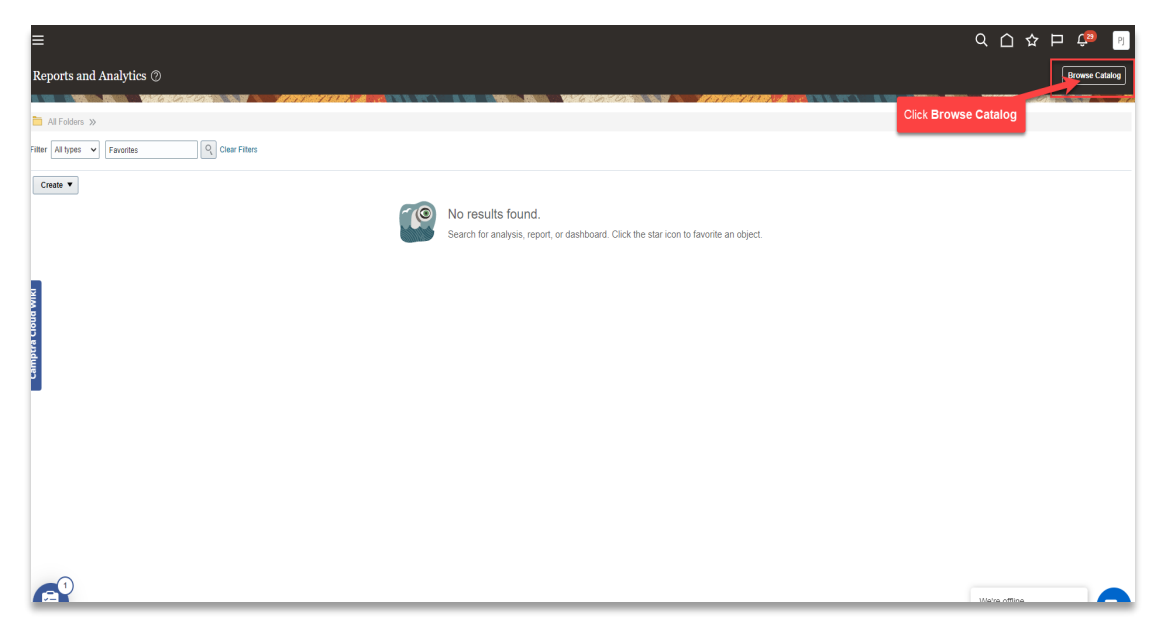

From the **Dashboards** drop down, click **Health And Safety Business Process Dashboard** 

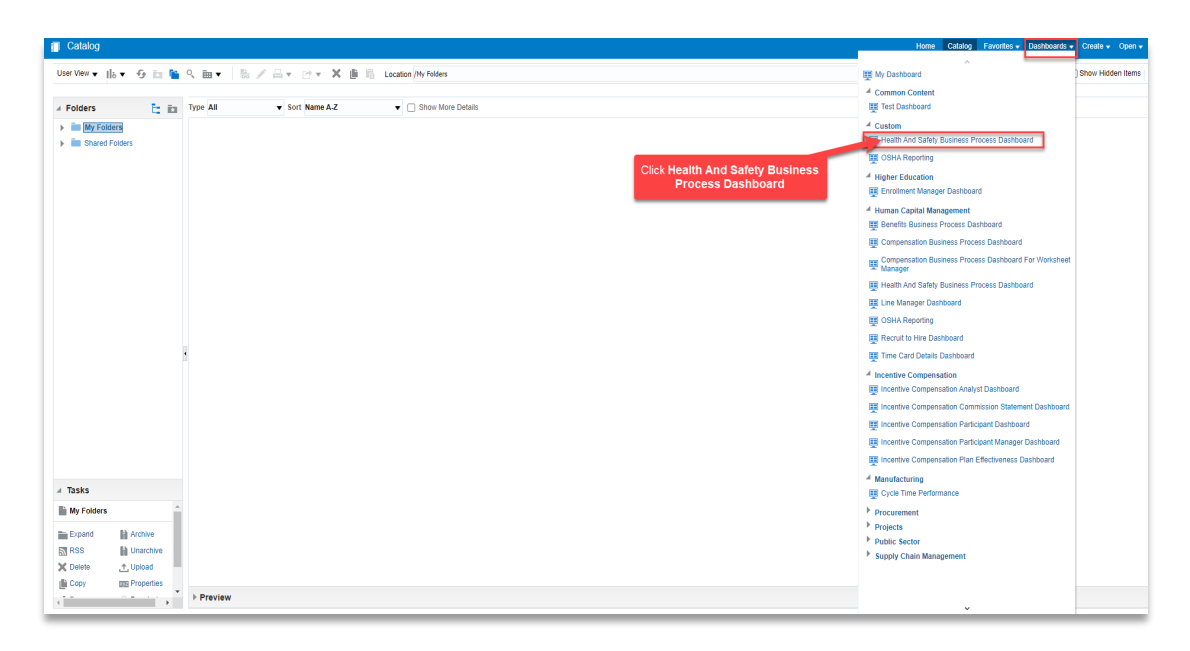

Here you can view the **Dashboard Analytics** for the Health & Safety Module

| Health And Safety Business Pro                                                                                                    | cess Dashboard                                                                            |                                                                                                    | Home Catalog Favorites • Dashboards • Create • (                                                                                                    |
|----------------------------------------------------------------------------------------------------|-------------------------------------------------------------------------------------------|----------------------------------------------------------------------------------------------------|----------------------------------------------------------------------------------------------------|
| Vear 2022 Dearter Select Value Select Value Select Value Value Val | Days Since Last Lost<br>Time Injury<br>Refeat Print - Euport - Add to Brening Book - Copy | Count of<br>Incidents         Incident Level of Sevenity           1         Hazardous           5         Major           5         Major           10         No Effect on Safety           Incidents by Level of<br>Seventy         Sevent of<br>Referent - Print - Expert - Add to Brinding Book - Copy                                                                                                    | Count of<br>Incidents         Incident Event Type           7         Health Survey           7         Work, Minesk, or Injury           3         Filter or Explosion           3         Usesk Act           Top 3 Events           Refreeh - Pret - Export - Add to Briefing Book - Copy                                                                                                    |
| Jrganization Name<br>(All Column Value∙<br>Reset ♥                                                                                                    | Incident Event Type Vehicle Incident • Previous 365 Days 2                                | • Of Activities Completer                                                                                                    | 3 On Time<br>S Cotton<br>S Cotton<br>S Cot |
|                                                                                                    | 91<br>19 Time of the Day<br>Reflectin – Print - Euport - Add to Briefing Book - Copy      | 5 Ratesh -Pr                                                                                                    | Ouarter<br>tt -Export - Add to Briefing Book -Copy                                                                                                    |
|                                                                                                    | Average Ovedue Days                                                                       | 0 verdas Activites<br>30 800<br>23 000<br>23 000<br>10 000<br>10 000<br>10 000<br>10 000<br>10 000<br>10 000<br>10 000<br>10 000<br>10 000<br>10 00<br>10 00 | Overdan     Overdan     Overdan     Overdan     Overdan     Overdan     Overdan     Overdan     Overdan                                                                                                    |

Thank you for reviewing and using our guide; we hope you have found it helpful. If you have any questions on the content included in this guide, please contact our Training & Learning team at <u>learn@camptratech.com</u>

| Version     | Revision |              |                 |
|-------------|----------|--------------|-----------------|
| History     | Date     | Author       | Changes         |
| Version 1.0 |          | Megan Ketter | Initial Version |

\_\_\_\_ 31 )\_\_\_\_\_